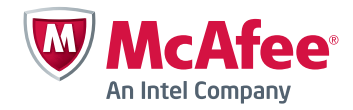

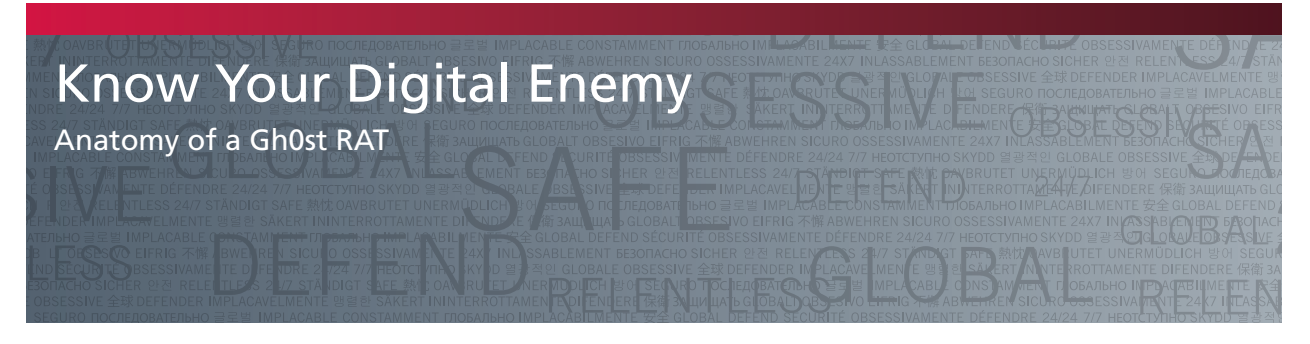

By Michael G. Spohn Principal Consultant, Incident Response & Digital Forensic Practice McAfee® Foundstone® Professional Services

# Table of Contents

| Background                                    | 3  |
|-----------------------------------------------|----|
| Gh0st RAT Overview                            | 3  |
| Gh0st RAT Capabilities                        | 8  |
| Gh0st RAT Operation                           | 9  |
| Gh0st RAT Components                          | 12 |
| RESSDT.SYS                                    | 14 |
| SVCHOST.DLL                                   | 16 |
| INSTALL.EXE                                   | 17 |
| GH0ST.EXE                                     | 21 |
| Function ResetSSDT()                          | 21 |
| Gh0st RAT Encryption                          | 22 |
| Gh0st RAT Network Communication               | 23 |
| Gh0st RAT Source Code                         | 29 |
| Gh0st RAT Defenses                            | 34 |
| Summary                                       | 36 |
| About the Author                              | 36 |
| About McAfee Foundstone Professional Services | 36 |

## Background

On March 29, 2009, the Information Warfare Monitor<sup>1</sup> (IWM) published a document titled *Tracking GhOstNet—Investigation of a Cyber Espionage Network*. This document details the extensive investigative research surrounding the attack and compromise of computer systems owned by the Private Office of the Dalai Lama, the Tibetan Government-in-Exile, and several other Tibetan enterprises. After 10 months of exhaustive investigative work, this team of talented cyber investigators identified the tool used to compromise victim systems—a sophisticated piece of malware named GhOst RAT (Remote Access Terminal).

On May 25, 2011, cyber investigator, forensic tool writer, and author Harlan Carvey, published a blog post listing some of his favorite forensic tools. In this post, Harlan referred to an interesting, yet dated, website that described, in detail, the capabilities of the Gh0st RAT malware. This site, "xpl0it Analysis," even includes links to download a beta version (3.6) of the Gh0st RAT source code.

As soon as I navigated to the stale "xpl0it Analysis" website and read the details of the Gh0st RAT malware, I became very interested in learning more about it. Even though the links to the Gh0st Beta source code on the xpl0it Analysis site were removed long ago, I was able to find a copy of it somewhere on the Internet and decided to analyze it.

Examination of the Gh0st RAT source code revealed that it is a derivative of the same code used to create the RAT binaries described in the IWM research paper and the xpl0it Analysis website. Unfortunately, the code base would not compile due to numerous coding bugs and missing dependencies.

After many weeks of work, I was able to correct hundreds of bugs in the source code which allowed me to build a working version of Gh0st RAT Beta 3.6. Although I converted the resource text labels from Chinese to English, the base source code was left intact.

This document describes what I learned during my analysis of the Gh0st RAT source code. I describe in great detail how the multiple binaries work together, the extensive capabilities of the malware, and the structure of the source code tree. I also explore how the malware compromises a host, its obfuscation and encryption methods, and how it communicates. Finally, I provide some tips on how to identify a host compromised by the RAT and how to defend against it.

Even though this Gh0st RAT contains source code dating back to 2001, the lessons we can learn from it are very relevant today. In early 2011, McAfee Foundstone and McAfee researchers identified a Gh0st RAT, very similar to the one described in this paper, that was used to attack large corporations in the oil and gas industry. This investigation, known as Night Dragon, is described in a separate white paper.

The use of RAT tools by cybercriminals continues because they are very efficient and powerful. They are lightweight and provide complete remote control access to a compromised host. The command and control (C2) component can manage thousands of compromised hosts. Understanding how these tools work is critical if we want to understand the threat and put in place countermeasures to defend against their use.

#### **Gh0st RAT Overview**

If you are not familiar with the technical capabilities of a Gh0st RAT, in this section I show the actual operation of a RAT using screen shots. There are two main components of a Gh0st RAT system: the client and the server.

The server is a small Microsoft Windows DLL that runs on a compromised host. It runs as a Windows service and starts up when the system starts. Upon startup, it connects and "checks in" to a C2 client and awaits further instructions.

The client component is a standard Windows application. It provides a graphical view, using a grid, to list all of the RAT servers that have checked in. It has a dropdown menu with a list of operations to perform on a remote server. Figure 1 below shows a running C2 client. Notice that there are two checked-in RAT servers. A right-click on a server entry displays a menu that provides complete control of the remote host.

| 😵 Fo    | undstone Friendl                     | y Gh0st RAT V.3 | .7            |                                                                                                    |     |         |      |                | ×  |
|---------|--------------------------------------|-----------------|---------------|----------------------------------------------------------------------------------------------------|-----|---------|------|----------------|----|
| ID      | WAN                                  | LAN             | Computer/Note | 05                                                                                                    | £   | CPU     | Ping | WebCam         |    |
| 0       | 192.168.1.249                        | 192.168.1.249   | xppro-sp3     | Volcos (p. 44 accos                                                                                                    |     | 2194MHz | 0    | No             |    |
| 91      | 192.168.1.100                        | 192.168.1.100   | eepc 🔧        | File Manager<br>Screen Control<br>Keylogger<br>Remote Terminal<br>System Management<br>Video View<br>Voice Monitoring<br>Session Management<br>Other Features<br>Change Notes<br>Disconnect<br>Select All<br>Deselect |     | 1662MHz | 62   | Yes            |    |
| •       |                                      |                 |               |                                                                                                    |     |         |      |                | Þ  |
| Conne   | ections $\langle$ Settinas $\rangle$ | Build /         |               |                                                                                                    |     | 144     |      |                | 32 |
| 192.168 | 3.1.249                              |                 |               | 5: 0.02 kb/s R: 0.32 k                                                                                                    | b/s | Port    | 80   | Connections: 2 | 1  |

Figure 1. Gh0st RAT client (C2).

Figures 2 to 9 show screen shots of the popular and more useful features from the C2 client.

| 🗊 \\192.16    | 8.1.100 - Fi              | ile Manager        |           |                           |            |                    |
|---------------|---------------------------|--------------------|-----------|---------------------------|------------|--------------------|
| Local C:\     |                           |                    | • 🄊       |                           | 彦   📰 •    | . 💷                |
| <b>)</b>      | D<br>Apps                 | 📁<br>Data          | DELL      | Documents<br>and Settings | D<br>Intel | MSOCache           |
| Drogram Files | D<br>RECYCLER             | System<br>Volume I | 💋<br>Temp | D<br>WINDOWS              | AUTOEXEC   | boot.ini           |
| <             |                           |                    |           |                           |            |                    |
| Remote C:     | ۱.                        |                    | - D       |                           | -          | . 5107             |
|               | 0                         |                    |           |                           |            |                    |
| **            | Documents<br>and Settings | Intel              | MSOCache  | Program Files             | RECYCLER   | System<br>Volume I |
|               |                           |                    | -         |                           |            | 11 III II          |
|               |                           | 1000UE DOM         |           | boot ini                  | CONFIG.SYS | fog.log            |
| Temp          | WINDOWS                   | 1000000.00101      | HOTOENEO  | 2000.000                  |            |                    |
| Temp          | WINDOWS                   | 1000002.001        |           |                           |            | ×                  |

Figure 2. File Manager.

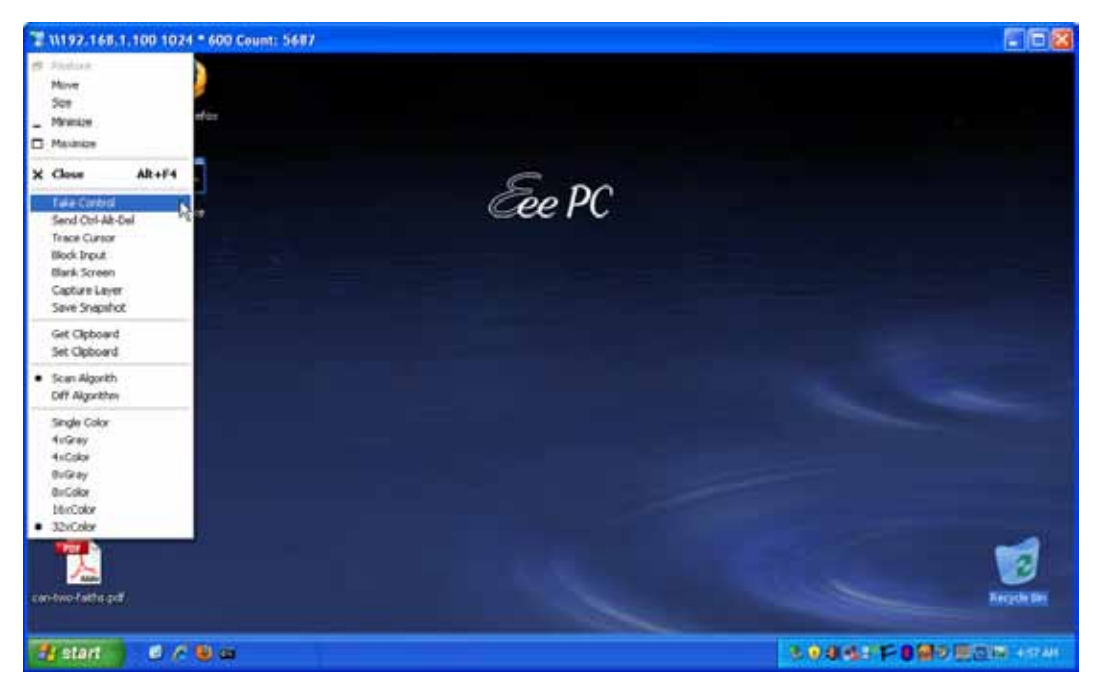

Figure 3. Screen Control.

| 📟 \\192.168.1.100 - Keystroke Logger (Online)                                                             |          |
|----------------------------------------------------------------------------------------------------|----------|
| [07/10/2011 04:58:40] [Untitled - Notepad]<br>I am in notepad on a c[Backspace]host compromised by Gh0st! | <u>^</u> |
|                                                                                                    |          |
|                                                                                                    |          |
|                                                                                                    |          |
|                                                                                                    |          |
|                                                                                                    | 2        |

Figure 4. Keylogger.

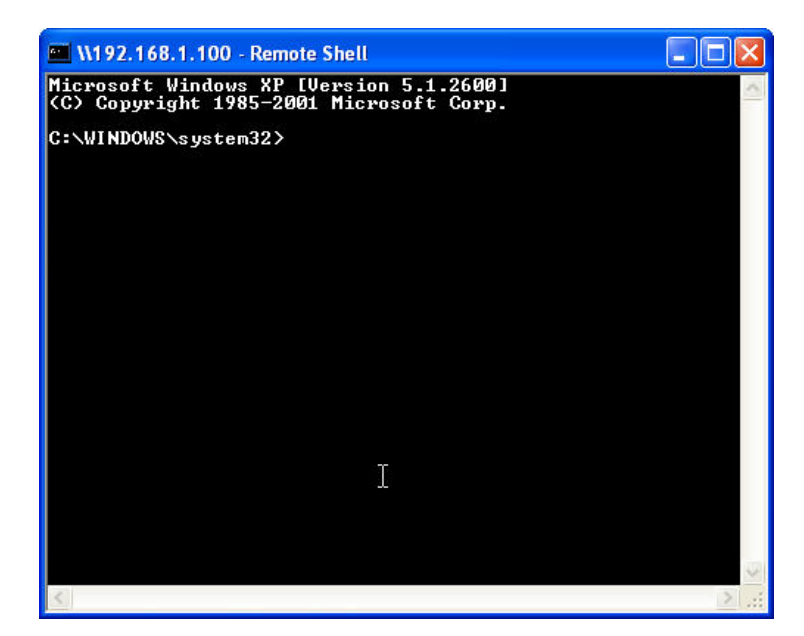

Figure 5. Remote Terminal.

| 🐞 \\192.168.1.   | 100 - S | ystem Management 📃 🗖 🔀                                                 |
|------------------|---------|------------------------------------------------------------------------|
| Processes Windo  | ws Dia  | lup Users                                                              |
| Name             | PID     | 35                                                                     |
| smss.exe         | 412     | \SystemRoot\System32\smss.exe                                          |
| csrss.exe        | 472     | \??\C:\WINDOWS\system32\csrss.exe                                      |
| winlogon.exe     | 716     | \??\C:\WINDOWS\system32\winlogon.exe                                   |
| services.exe     | 760     | C:\WINDOWS\system32\services.exe                                       |
| lsass.exe        | 772     | C:\WINDOWS\system32\lsass.exe                                          |
| svchost.exe      | 944     | C:\WINDOWS\system32\svchost.exe                                        |
| svchost.exe      | 996     | C:\WINDOWS\system32\svchost.exe                                        |
| svchost.exe      | 1104    | C:\WINDOWS\System32\svchost.exe                                        |
| svchost.exe      | 1224    | C:\WINDOWS\system32\svchost.exe                                        |
| svchost.exe      | 1312    | C:\WINDOWS\system32\svchost.exe                                        |
| spoolsv.exe      | 1596    | C:\WINDOWS\system32\spoolsv.exe                                        |
| explorer.exe     | 1676    | C:\WINDOWS\Explorer.EXE                                                |
| svchost.exe      | 316     | C:\WINDOWS\system32\svchost.exe                                        |
| FOGService.exe   | 404     | C:\Program Files\FOG\FOGService.exe                                    |
| igfxtray.exe     | 496     | C:\WINDOWS\system32\igfxtray.exe                                       |
| hkcmd.exe        | 504     | C:\WINDOWS\system32\hkcmd.exe                                          |
| AsTray.exe       | 536     | C:\Program Files\EeePC\ACPI\AsTray.exe                                 |
| igfxsrvc.exe     | 584     | C:\WINDOWS\system32\igfxsrvc.exe                                       |
| AsAcpiSvr.exe    | 588     | C:\Program Files\EeePC\ACPI\AsAcpiSvr.exe                              |
| AsEPCMon.exe     | 604     | C:\Program Files\EeePC\ACPI\AsEPCMon.exe                               |
| igfxext.exe      | 656     | C:\WINDOWS\system32\igfxext.exe                                        |
| ETDCtrl.exe      | 980     | C:\Program Files\Elantech\ETDCtrl.exe                                  |
| RTHDCPL.EXE      | 1076    | C:\WINDOWS\RTHDCPL.EXE                                                 |
| iviRegMgr.exe    | 1176    | C:\Program Files\Common Files\InterVideo\RegMgr\iviRegMgr.exe          |
| ctfmon.exe       | 1256    | C:\WINDOWS\system32\ctfmon.exe                                         |
| SeaPort.exe      | 1348    | C:\Program Files\Microsoft\Search Enhancement Pack\SeaPort\SeaPort.exe |
| svchost.exe      | 1456    | C:\WINDOWS\system32\svchost.exe                                        |
| BTTray.exe       | 1696    | C:\Program Files\WIDCOMM\Bluetooth Software\BTTray.exe                 |
| FOGTray.exe      | 1804    | C:\Program Files\FOG\FOGTray.exe                                       |
| SuperHybridEngin | 1832    | C:\Program Files\ASUS\EeePC\Super Hybrid Engine\SuperHybridEngine.exe  |
| btwdins.exe      | 124     | C:\Program Files\WIDCOMM\Bluetooth Software\bin\btwdins.exe            |
| alg.exe          | 2408    | C:\WINDOWS\System32\alg.exe                                            |
| wuauclt.exe      | 3292    | C:\WINDOWS\system32\wuauclt.exe                                        |
| wmiprvse.exe     | 2028    | C:\WINDOWS\system32\wbem\wmiprvse.exe                                  |
| notepad.exe      | 3920    | C:\WINDOWS\system32\notepad.exe                                        |
|                  |         |                                                                        |

Figure 6. System Management—processes.

| Processes | Windows Die | skup U sets | 6            |        |  |
|-----------|-------------|-------------|--------------|--------|--|
| Name      | User        | Pwd         | Phone #      | Device |  |
| (y_ISP    | DiakpUser   | password    | 949-555-1212 | modern |  |
|           |             |             |              |        |  |
|           |             |             |              |        |  |
|           |             |             |              |        |  |
|           |             |             |              |        |  |

Figure 7. System Management—Dialup Users.

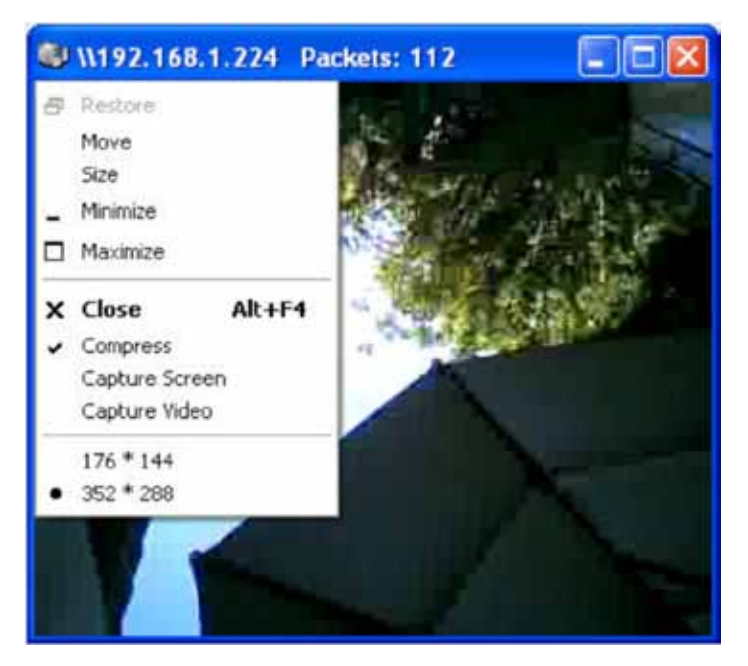

Figure 8. Live video feed.

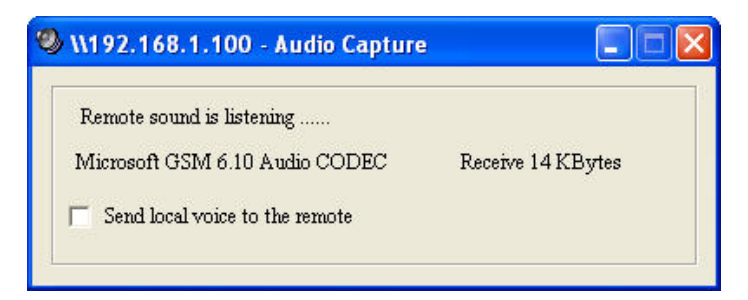

Figure 9. Live audio capture.

After reviewing these screen shots, the threat of this tool is frighteningly clear. Let there be no doubt a host compromised by a Gh0st RAT is completely and totally owned. Also, don't overlook the danger the Remote Terminal (Figure 5) presents. An attacker can use this tool to move laterally across your network.

I also want to emphasize the video and audio feeds the server provides really do work. On a relatively fast network, the video and audio are crystal clear. This tool demands respect and attention from those of you responsible for protecting your corporate assets.

In the next section, we look at the capabilities of the Gh0st RAT in more detail.

#### **Gh0st RAT Capabilities**

The Gh0st RAT Beta 3.6 code base builds a completely functional RAT with amazing capabilities. A list of its capabilities is shown below in Table 1.

#### Table 1: Gh0st RAT Capabilities

| Existing Rootkit Removal     | Clears System Service Descriptor Table SSDT of all existing hooks. |
|------------------------------|--------------------------------------------------------------------|
| File Manager                 | Complete file explorer capabilities for local and remote hosts.    |
| Screen Control               | Complete control of remote screen.                                 |
| Process Explorer             | Complete listing of all active processes and all open windows.     |
| Keystroke Logger             | Real-time and offline remote keystroke logging.                    |
| Remote Terminal              | Fully functional remote shell.                                     |
| Web Cam Eavesdropping        | Live video feed of remote web camera, if available.                |
| Voice Monitoring             | Live remote listening using installed microphone, if available.    |
| Dial-Up Profile Cracking     | Listing of Dial-Up profiles, including cracked passwords.          |
| Remote Screen Blanking       | Blanks compromised host screen, making computer unusable.          |
| Remote Input Blocking        | Disables compromised host mouse and keyboard.                      |
| Session Management           | Remote shutdown and reboot of host.                                |
| Remote File Downloads        | Ability to download binaries from the Internet to remote host.     |
| Custom Gh0st Server Creation | Configurable server settings placed into custom binary.            |

**Gh0st RAT Capabilities** 

There are four binary components that make up the Gh0st suite. The first is a very small device driver that performs a single task: resetting the Windows System Service Dispatch Table (SSDT). This is the only kernel level binary in the toolset. It runs at system startup on the compromised host and removes all hooks in the SSDT.

The second binary is a Windows DLL that gets installed on a compromised host as a Windows service. This service is the server component of the Gh0st toolkit. It checks in to the Gh0st C2 controller (client) on startup and awaits instructions. It is this binary that contains the capabilities described in Table 1.

The third binary is the Gh0st install program. This is commonly called "the dropper." It contains the two above described binaries and performs all of the work necessary to install the Gh0st server on a host and startup the Gh0st service.

The final binary is the C2 controller, known as the Gh0st client. This is a typical Windows application that is used to track and manage Gh0st servers on remote compromised hosts. This is the tool the cybercriminals use to exfiltrate information from your networks.

#### **Gh0st RAT Operation**

The operation of the RAT tool is very straightforward. Upon startup, the client component presents a tabbed window that allows remote operation of compromised hosts. The main window of an online RAT client is shown below in Figure 10.

|    | anostone r menci           | ly chost for Ly.J                                                                                                    | <i></i>       |                     |         |      |        |     |
|----|----------------------------|----------------------------------------------------------------------------------------------------|---------------|---------------------|---------|------|--------|-----|
| 20 | WAN                        | LAN                                                                                                    | Computer/Note | 05                  | CPU     | Ping | WebCam |     |
| 0  | 192.168.1.249              | 192.168 1.249                                                                                                    | HORO ID3      | XP SP3 (Build 2600) | 219444  | 0    | No     |     |
| ¥1 | 192-168-1-100              | 192.168.1.100                                                                                                    | orpc          | 3P 5P3 (Build 2600) | 1662MHz | 62   | Yes    |     |
|    |                            |                                                                                                    |               |                     |         |      |        |     |
|    |                            |                                                                                                    |               |                     |         |      |        | 200 |
| 1  | and the second             | KR T                                                                                                    |               |                     |         |      |        | 1   |
| -  | CONTRACTOR A DESCRIPTION A | English Contraction of Contraction of Contraction o |               |                     |         |      |        |     |

Figure 10. Gh0st RAT client (C2).

Notice there are three tabs at the bottom of the main frame: Connections, Settings, and Build. The Connections tab lists all of the compromised hosts that have checked in and are awaiting further instructions. This view contains columns including a unique ID for each host, WAN and LAN addresses, hostname, installed OS, CPU speed, ping speed, and whether the host has a webcam installed. You can see in Figure 10 that there are two hosts that have checked in.

The status bar contains four panes. On the far left is the IP address of the client computer. The second pane displays the TX/RX communication rate in KB/S for each remote host. The third pane shows the port the C2 client is listening on. Finally, the fourth pane shows the number of checked in hosts.

The Settings tab is where you provide configuration settings for the C2 client. You provide the information in this form that will be baked into the server application on the Build tab. This tab is shown below in Figure 11.

| On-line signatu            | re                 |          |             |                |                   |   |
|----------------------------|--------------------|----------|-------------|----------------|-------------------|---|
| Domain/IP                  | 192.168.1.249      | Port     | 80          | Test           | 🔲 Default Setting | ~ |
| Proxy                      |                    |          | Port        | 1080           | 🗐 Use SOCKS5      | 1 |
| User                       |                    | Password |             |                | Venity Test       |   |
| Key String                 |                    | ممم      | Arqaxva61p7 | 72uvbGzpqmnr58 | 3=444             |   |
| Messages<br>Unable to loca | te file: QQWry.Dat |          |             |                |                   |   |

Figure 11. Gh0st Settings tab

You can see that I have set my listening port to 80 and that I limit the maximum number of client connections to 8,000. You can set this value to unlimited by checking the No Limit checkbox. You also have the option to disable tooltips if desired.

The On-line signature group of controls is used to create a unique Key String that a server must use to find a C2 client. Here you provide the IP or URL and port you want the server to use when checking in. You can also provide proxy settings and credentials if a proxy is in use.

You will notice in Figure 11 that the Key String value is delimited by AAAA. The data between the AAAA delimiters is the encoded data in the On-line signature fields.

The Key String value in Figure 11 is the encoded string 192.168.1.249:80. The encoding algorithm is Base64 and then each byte is obfuscated further using addition and XOR. This signature is appended to the end of the server binary when you build a server component.

The Build tab is used to create a custom server application using the unique key string created on the Settings tab. This is shown in Figure 12.

| 😵 Foundstone     | Friendly Gh0st RAT V. 3.     | 1                      |                          |                |                |
|------------------|------------------------------|------------------------|--------------------------|----------------|----------------|
| Server to Gener  | ate                          |                        |                          |                |                |
| HTTP Setting     | http://www.badurl.zzz/ip.jpg |                        |                          | Г              | Enabled        |
| Key String       | AAAArqaxva61p72uvbGzpqmn     | r58=4444               |                          |                |                |
| Display Name     | Foundstone Friendly Gh0st    | Description            | Fighting evil one compu  | iter at a time |                |
| Generate         | Note: The same domain nam    | <br>ne or key string s | ame can not be installed | on a hostill   |                |
| Foundstone In    | cident Response Team         |                        |                          |                |                |
| http://www.found | lstone.com                   |                        |                          |                |                |
|                  |                              |                        |                          |                |                |
| Connections & S  | ettings A Build              |                        |                          |                |                |
| 192.168.1.249    |                              | S: 0.0                 | 12 kb/s R: 0.31 kb/s     | Port: 80       | Connections: 2 |

Figure 12. Gh0st Build tab.

You have two choices in how you provide the key string to the server. First, you can provide a URL and file name. To do so, check the Enabled box and enter a valid URL and filename. The contents of the file, hosted somewhere on the Internet, must contain the Key String for the C2 client.

For example, if the enabled checkbox is checked, and the URL http://www.badurl.zzz/ip.jpg was entered, this URL will be encoded in the Key String value and placed at the end of the server binary file. When the server is installed on a compromised host, the server will connect to the URL provided and download the file ip.jpg. The contents of this file must contain the Key String of the C2 client. Using this method of providing a Key String to a RAT allows the C2 operators to move the C2 client whenever needed.

If you want to bake the Key String into the server binary and not use a URL, uncheck the Enabled checkbox and paste your key string in the Key String field. In Figure 12, you can see I copied and pasted the Server Key from the Settings tab since I want to use the same computer the C2 client is currently running on.

The Display Name and Description fields are placed in the compromised host registry and will display in the Services.msc management console service name and description fields. I suggest that you make these fields appear as legitimate services. Also remember, the Display Name must be unique on the host or the creation of the RAT service will fail.

When you are satisfied with your settings, click on the Generate button. You will be asked where you want to save the server binary and what you want to name it (default Server.exe). The Gh0st client will extract the Server.exe binary from the Resource section of its own binary and save it to disk.

The Key String and the encrypted display name and description fields are appended to the end of the binary. You can see this in a hex dump of the binary shown in Figure 13.

| 0001F9D0         67         65         73         3E         0D         0Å         20         20         20         3C         27         73         65         63         75         ges>            0001F9E0         72         69         74         79         3E         0D         0A         20         3C         64         65         70         65         66         74         17         73         75         74         72         75         74         74         75         74         75         74         75         74         75         74         75         74         75         74         75         74         75         74         73         75         75         74         75         74         73         75         75         74         75         75         74         75         75         75         74         75         75         74         75         72         75         74         75         72         75         72         73         75         74         75         72         75         73         75         74         75         74         75         74         75                                                                                                    | Offset(h) | 00 | 01 | 02  | 03 | 04  | 05  | 06  | 07 | 08 | 09 | 0.8 | OB | 0C | 0D | OE  | OF   |                                 |
|----------------------------------------------------------------------------------------------------|-----------|----|----|-----|----|-----|-----|-----|----|----|----|-----|----|----|----|-----|------|---------------------------------|
| OD01F9E0         72         69         74         79         3E         00         0A         20         3C         2F         74         72         75         73         74         rity>          Info>         <         Cdepend           0001FA00         65         66         67         73         74         77         73         74         77         73         74         170>         <                                                                                                    | 0001F9D0  | 67 | 65 | 73  | ЭE | OD  | O.A | 20  | 20 | 20 | 20 | 30  | 2F | 73 | 65 | 63  | 75   | ges>                            |
| 0001F9F0         49         6E         66         67         32         00         0.1         20         20         32         64         65         70         65         6E         64         Info>         <           0001FA10         65         65         66         67         32         02         02         02         02         02         02         02         02         02         02         02         02         02         02         02         02         02         02         02         02         02         02         02         02         02         02         02         02         02         02         02         02         02         02         02         02         02         02         02         02         02         02         02         02         02         02         02         02         02         03         02         43         02         03         02         43         02         03         02         03         02         03         02         03         02         03         02         03         02         03         02         03         02         03         02 <td>0001F9E0</td> <td>72</td> <td>69</td> <td>74</td> <td>79</td> <td>3E</td> <td>OD</td> <td>OA</td> <td>20</td> <td>20</td> <td>3C</td> <td>2 F</td> <td>74</td> <td>72</td> <td>75</td> <td>73</td> <td>74</td> <td>rity&gt; </td>                        | 0001F9E0  | 72 | 69 | 74  | 79 | 3E  | OD  | OA  | 20 | 20 | 3C | 2 F | 74 | 72 | 75 | 73  | 74   | rity>                           |
| OOD1FA00         65         6E         63         79         3E         0D         0A         20         20         20         20         20         20         20         20         20         20         20         20         20         20         20         20         20         20         20         20         20         20         20         20         20         20         20         20         20         20         20         20         20         20         20         20         20         21         21         21         20         21         21         21         20         21         21         21         20         21         21         21         21         21         21         21         21         21         21         21         21         21         21         21         21         21         21         21         21         21         21         21         21         21         21         21         21         21         21         21         21         21         21         21         21         21         21         21         21         21         21         21         21         <                                                                                                    | 0001F9F0  | 49 | 6E | 66  | 6F | 3E  | OD  | 0.4 | 20 | 20 | 3C | 64  | 65 | 70 | 65 | 6E  | 64   | Info> <depend< td=""></depend<> |
| ODOLFA10       6E       64       65       6E       74       41       73       73       65       6D       62       67       93       00       A       ndentAssembly:         ODOLFA20       20       20       20       20       20       20       20       20       20       20       20       20       20       20       20       20       20       20       21       74       79       70       65       3D       22       77       69       66       74       22       20       74       79       20       65       3D       22       40       63       32       25       43       22       27       83       32       22       27       33       22       28       20       76       33       22       77       65       32       28       32       20       76       77       71       73       76       74       72       74       72       74       72       74       72       74       72       74       72       74       72       74       72       74       72       74       72       74       72       74       73       75       74                                                                                                    | 0001FA00  | 65 | 6E | 63  | 79 | 3E  | OD  | OA  | 20 | 20 | 20 | 20  | 30 | 64 | 65 | 70  | 65   | ency> <depe< td=""></depe<>     |
| 0001FA20       20       20       20       20       20       20       20       20       20       20       20       20       73       73       65       60       22       67       99       99       cassemblyI         0001FA30       66       65       67       4       59       74       79       20       74       79       20       73       69       66       72       67       67       73       66       67       25       30       22       30       22       30       22       31       30       32       ersion=""Micro       302       22       31       30       22       20       76       73       65       67       73       65       67       73       65       77       73       65       74       75       72       65       30       22       78       38       36       22       28       70       70       75       73       65       65       65       73       73       65       65       73       73       65       65       73       73       65       65       73       73       65       65       73       73       75       65                                                                                                    | 0001FA10  | 6E | 64 | 65  | 6E | 74  | 41  | 73  | 73 | 65 | 6D | 62  | 6C | 79 | 3E | OD  | 60 A | ndent &ssembly>                 |
| 0001FA30         64         65         6E         74         69         74         79         70         65         3D         22         77         69         dentity type=""Mi           0001FA40         6E         33         32         22         0         6E         61         65         3D         22         4D         69         63         72         6F         67         72         6F         66         74         2E         22         3D         2E         3D         2E         2D         7D         7D         6E         6D         7D         7D         6E         6D         7D         7D         6E         6D         7D         7D         7D         7D         7D         7D         7D         7D         7D         7D         7D         7D         7D         7D         7D         7D         7D         7D <t< td=""><td>0001FA20</td><td>20</td><td>20</td><td>20</td><td>20</td><td>20</td><td>20</td><td>3C</td><td>61</td><td>73</td><td>73</td><td>65</td><td>6D</td><td>62</td><td>6C</td><td>79</td><td>49</td><td><assemblyi< td=""></assemblyi<></td></t<>     | 0001FA20  | 20 | 20 | 20  | 20 | 20  | 20  | 3C  | 61 | 73 | 73 | 65  | 6D | 62 | 6C | 79  | 49   | <assemblyi< td=""></assemblyi<> |
| 0001FA40         6E         33         32         22         20         6E         61         6D         65         3D         22         4D         69         63         72         6F         n32" name="Micro           0001FA50         73         6F         66         74         2E         56         43         39         30         2E         43         52         54         22         07         65         65         72         73         69         6F         6E         30         22         73         74         75         72         65         73         75         72         17         72         17         22         78         38         36         22         78         38         36         22         78         38         36         22         78         38         36         22         78         38         36         22         78         38         36         22         28         30         22         78         38         36         30         22         38         36         22         78         74         73         73         65         60         62         67         93 <t< td=""><td>0001FA30</td><td>64</td><td>65</td><td>6E</td><td>74</td><td>69</td><td>74</td><td>79</td><td>20</td><td>74</td><td>79</td><td>70</td><td>65</td><td>30</td><td>22</td><td>77</td><td>69</td><td>dentity type="wi</td></t<>                    | 0001FA30  | 64 | 65 | 6E  | 74 | 69  | 74  | 79  | 20 | 74 | 79 | 70  | 65 | 30 | 22 | 77  | 69   | dentity type="wi                |
| 0001FA50       73       6F       66       74       2E       56       43       39       30       2E       43       52       54       22       20       76       moft.VC90.CRT" v         0001FA60       65       72       73       69       6F       6E       30       2E       30       2E       32       31       30       22       ersion=""9.0.2102         0001FA60       63       68       69       74       65       67       73       6F       72       41       72       2.4"       processorAr         0001FA00       22       31       66       63       86       62       32       36       29       61       31       65       85       62       33       "ifc8b3b9ale18e3         0001FA00       62       62       74       67       73       65       60       62       67       92       64       65       33       "ifc8b3b9ale18e3         0001FA00       70       65       66       64       65       74       173       73       65       66       63       92 <td>0001FA40</td> <td>6E</td> <td>33</td> <td>32</td> <td>22</td> <td>20</td> <td>62</td> <td>61</td> <td>6D</td> <td>65</td> <td>3D</td> <td>22</td> <td>4D</td> <td>69</td> <td>63</td> <td>72</td> <td>6F</td> <td>n32" name="Micro</td>                                                                                                    | 0001FA40  | 6E | 33 | 32  | 22 | 20  | 62  | 61  | 6D | 65 | 3D | 22  | 4D | 69 | 63 | 72  | 6F   | n32" name="Micro                |
| 0001FA60       65       72       73       69       6F       6E       3D       22       39       2E       30       2E       31       30       32       ersion="9.0.2102         0001FA70       32       2E       38       22       20       70       72       6F       63       65       73       73       6F       72       41       72       2.6" processorAr         0001FA80       20       70       75       62       6C       69       63       48       65       79       74       66       53       74       75       73       65       61       63       61       63       62       20       70       72       66       65       53       "11Ceb53b9ale18e3         0001FA00       20       70       75       62       61       73       73       65       60       62       67       79       29       64       65       ntty>                                                                                                    | 0001FA50  | 73 | 6F | 66  | 74 | 2 E | 56  | 43  | 39 | 30 | 2E | 43  | 52 | 54 | 22 | 20  | 76   | soft.VC90.CRT" v                |
| 0001FA70       32       22       38       22       20       70       72       6F       63       65       73       73       6F       72       41       72       2.8" processorAr         0001FA80       63       68       69       74       65       33       46       53       22       78       38       36       22       chitecture="x86"         0001FA00       22       31       66       63       38       62       33       61       31       65       33       "liteSb3b9ale18e3         0001FA0       62       23       36       23       60       20       20       20       20       20       20       20       20       20       20       20       20       20       20       20       20       20       20       20       20       20       20       20       20       20       20       20       20       20       20       20       20       20       20       20       20       20       20       20       20       20       20       20       20       20       20       20       20       20       20       20       20       20       20                                                                                                    | 0001FA60  | 65 | 72 | 73  | 69 | 6F  | 6E  | 3D  | 22 | 39 | 2E | 30  | 2E | 32 | 31 | 30  | 32   | ersion="9.0.2102                |
| ODO1FA80         63         68         69         74         65         63         74         75         72         65         3D         22         78         38         36         22         chitecture="x86"           ODO1FAA0         22         070         75         62         6C         69         63         48         65         79         54         6F         6B         65         62         30         94         64         65         30         "Ifc8D3b9ale18e3           ODO1FAE0         62         22         3E         3         62         37         65         60         62         6C         79         49         64         65         b">         65         65         74         41         73         73         65         60         62         6C         79         32         pendentAssembly           ODO1FAE0         0D         0A         20         20         3C         2F         64         65         62         6C         79         32         90         14         44         49         42         7         PADDINGXPADING           0001FAE0         50         41         44         49 </td <td>0001FA70</td> <td>32</td> <td>2E</td> <td>38</td> <td>22</td> <td>20</td> <td>70</td> <td>72</td> <td>6F</td> <td>63</td> <td>65</td> <td>73</td> <td>73</td> <td>6F</td> <td>72</td> <td>41</td> <td>72</td> <td>2.8" processor&amp;r</td> | 0001FA70  | 32 | 2E | 38  | 22 | 20  | 70  | 72  | 6F | 63 | 65 | 73  | 73 | 6F | 72 | 41  | 72   | 2.8" processor&r                |
| OD01FA90         20         70         75         62         6C         69         63         4B         65         79         54         6F         6B         65         62         30         multickeyToken=           0001FA00         22         31         66         63         86         23         62         39         61         31         65         65         33         "Ifc8b3b9ale18e3           0001FA00         62         22         3E         0D         0A         20         20         20         27         64         65         multickeyToken=           0001FA00         65         6E         64         65         6E         74         17         73         65         60         62         67         9         E         multickeyToken=           0001FA00         00         A         20         20         20         20         20         20         20         20         20         20         20         20         20         20         20         20         20         20         20         20         20         20         20         20         20         20         20         20         20                                                                                                    | 0001FA80  | 63 | 68 | 69  | 74 | 65  | 63  | 74  | 75 | 72 | 65 | 3D  | 22 | 78 | 38 | 36  | 22   | chitecture="x86"                |
| 0001FAA0       22       31       66       63       38       62       39       61       31       65       33       "1fc8b3b9ale18e3         0001FAE0       62       22       3E       3C       2F       61       73       73       65       6D       62       6C       79       49       64       65       b">         0001FAE0       6E       74       69       74       79       3E       0D       0A       20       20       20       2F       64       65       ntity>          0001FAE0       0D       0A       3C       2F       64       65       76       65       6E       63       79 <td>0001FA90</td> <td>20</td> <td>70</td> <td>75</td> <td>62</td> <td>6C</td> <td>69</td> <td>63</td> <td>4B</td> <td>65</td> <td>79</td> <td>54</td> <td>6F</td> <td>6B</td> <td>65</td> <td>6E</td> <td>3D</td> <td>publicKeyToken=</td>                                                                                                    | 0001FA90  | 20 | 70 | 75  | 62 | 6C  | 69  | 63  | 4B | 65 | 79 | 54  | 6F | 6B | 65 | 6E  | 3D   | publicKeyToken=                 |
| 0001FAB0       62       22       3E       3C       2F       61       73       73       65       6D       62       6C       79       49       64       65       b">         0001FAC0       6E       74       69       74       79       3E       0D       0A       20       20       3C       2F       64       65       ntity>           0001FAC0       6E       74       65       6E       74       41       73       73       65       6D       62       6C       79       3E       pendentAssembly>          0001FAC0       0D       0A       2C       2C       2F       61       73       73       65       6D       62       6C       79       3E       00       1                         3E       0D       0A       2C       2D       3C       2F       61       64       65       6E       63       79       3E       0A                                                                                                    | 0001FAA0  | 22 | 31 | 66  | 63 | 38  | 62  | 33  | 62 | 39 | 61 | 31  | 65 | 31 | 38 | 65  | 33   | "lfc8b3b9ale18e3                |
| 0001FAC0       6E       74       69       74       79       3E       0D       0A       20       20       3C       2F       64       65       ntity>          0001FAD0       70       65       6E       64       65       6E       74       41       73       73       65       6D       62       6C       79       3E       pendentAssembly>         0001FAE0       0D       0A       2C       2C       3C       2F       64       65       6E       64       65       6E       63       79       3E       0D       0A       3C       2F       64       65       6E       64       65       6E       63       79       3E       (dependency         0001FB00       50       41       44       49       4E       47       58       58       50       41       44       49       4E       47       PADDINGXXPADDING       PADDINGXXPADDING       0001FB10       50       41       44       49       4E       47       FADDINGXXPADDING       0001FB10       50       41       44       49       4E       47       PADDINGXXPADDING       0001FB10       50       41       44       <                                                                                                    | 0001FAB0  | 62 | 22 | 3E  | 30 | 2F  | 61  | 73  | 73 | 65 | 6D | 62  | 6C | 79 | 49 | 64  | 65   | b">                             |
| 0001FAD0       70       65       6E       64       65       6E       74       41       73       73       65       6D       62       6C       79       3E       pendentAssembly>         0001FAE0       0D       0A       3C       2F       64       65       70       65       6E       64       65       6E       63       79 <t< td=""><td>0001FAC0</td><td>6E</td><td>74</td><td>69</td><td>74</td><td>79</td><td>3E</td><td>OD</td><td>0A</td><td>20</td><td>20</td><td>20</td><td>20</td><td>30</td><td>2F</td><td>64</td><td>65</td><td>ntity&gt; </td></t<>                                                                                                    | 0001FAC0  | 6E | 74 | 69  | 74 | 79  | 3E  | OD  | 0A | 20 | 20 | 20  | 20 | 30 | 2F | 64  | 65   | ntity>                          |
| 0001FAE0       0D       0A       20       3C       2F       64       65       70       65       6E       64       65       6E       63       79 /dstands</td 0001FAF0       3E       0D       0A       3C       2F       61       73       73       65       6D       62       6C       79       3E       50       41       > /dstands</td > /dstands</td >                                                                                                    | 0001FAD0  | 70 | 65 | 6E  | 64 | 65  | 6E  | 74  | 41 | 73 | 73 | 65  | 6D | 62 | 6C | 79  | 3E   | pendentlssembly>                |
| 0001FAF0       3E       0D       0A       3C       2F       61       73       73       65       6D       62       6C       79       3E       50       41       >PA         0001FB00       50       41       44       49       4E       47       58       58       50       41       44       49       4E       47       PADDINGXXPADDING         0001FB10       50       41       44       49       4E       47       58       58       50       41       44       49       4E       47       PADDINGXXPADDING         0001FB20       50       41       44       49       4E       47       58       58       50       41       44       49       4E       47       PADDINGXXPADDING         0001FB30       50       41       44       49       4E       47       58       58       50       41       44       49       4E       47       PADDINGXXPADDING         0001FB50       50       41       44       49       4E       47       58       58       50       41       44       49       4E       47       PADDINGXXPADDING         0001FB50                                                                                                    | 0001FAE0  | OD | 0A | 20  | 20 | 30  | 2F  | 64  | 65 | 70 | 65 | 6E  | 64 | 65 | 6E | 63  | 79   |                                 |
| 0001F800       50       41       44       49       4E       47       58       58       50       41       44       49       4E       47       PADDINGXXPADDING         0001F810       50       41       44       49       4E       47       58       58       50       41       44       49       4E       47       PADDINGXXPADDING         0001F820       50       41       44       49       4E       47       58       58       50       41       44       49       4E       47       PADDINGXXPADDING         0001F830       50       41       44       49       4E       47       58       58       50       41       44       49       4E       47       PADDINGXXPADDING         0001F850       50       41       44       49       4E       47       58       58       50       41       44       49       4E       47       PADDINGXXPADDING         0001F850       50       41       44       49       4E       47       58       58       50       41       44       49       4E       47       PADDINGXXPADDING         0001F850       50       41                                                                                                    | 0001FAF0  | 3E | OD | O.L | 30 | 2F  | 61  | 73  | 73 | 65 | 6D | 62  | 6C | 79 | 3E | 50  | 41   | >PA                             |
| 0001FB10       50       41       44       49       4E       47       58       58       50       41       44       49       4E       47       PADDINGXXPADDING         0001FB20       50       41       44       49       4E       47       58       58       50       41       44       49       4E       47       PADDINGXXPADDING         0001FB30       50       41       44       49       4E       47       58       58       50       41       44       49       4E       47       PADDINGXXPADDING         0001FB40       50       41       44       49       4E       47       58       58       50       41       44       49       4E       47       PADDINGXXPADDING         0001FB50       50       41       44       49       4E       47       58       58       50       41       44       49       4E       47       PADDINGXXPADDING         0001FB50       50       41       44       49       4E       47       58       58       50       41       44       49       4E       47       PADDINGXXPADDING         0001FB50       50       41                                                                                                    | 0001FB00  | 50 | 41 | 44  | 44 | 49  | 4E  | 47  | 58 | 58 | 50 | 41  | 44 | 44 | 49 | 4E  | 47   | PADDINGXXPADDING                |
| 0001FB20       50       41       44       49       4E       47       58       58       50       41       44       49       4E       47       PADDINGXXPADDING         0001FB30       50       41       44       49       4E       47       58       58       50       41       44       49       4E       47       PADDINGXXPADDING         0001FB40       50       41       44       49       4E       47       58       58       50       41       44       49       4E       47       PADDINGXXPADDING         0001FB50       50       41       44       49       4E       47       58       58       50       41       44       49       4E       47       PADDINGXXPADDING         0001FB50       50       41       44       49       4E       47       58       58       50       41       44       49       4E       47       PADDINGXXPADDING         0001FB50       50       41       44       49       4E       47       58       58       50       41       44       49       4E       47       PADDINGXXPADDING         0001FB50       50       41                                                                                                    | 0001FB10  | 50 | 41 | 44  | 44 | 49  | 4E  | 47  | 58 | 58 | 50 | 41  | 44 | 44 | 49 | 48  | 47   | PADDINGXXPADDING                |
| 0001FB30       50       41       44       49       4E       47       58       58       50       41       44       49       4E       47       PADDINGXXPADDING         0001FB40       50       41       44       49       4E       47       58       58       50       41       44       49       4E       47       PADDINGXXPADDING         0001FB50       50       41       44       49       4E       47       58       58       50       41       44       49       4E       47       PADDINGXXPADDING         0001FB50       50       41       44       49       4E       47       58       58       50       41       44       49       4E       47       PADDINGXXPADDING         0001FB50       50       41       44       49       4E       47       58       58       50       41       44       49       4E       47       PADDINGXXPADDING         0001FB50       50       41       44       49       4E       47       58       58       50       41       44       49       4E       47       PADDINGXXPADDING         0001FB50       50       41                                                                                                    | 0001FB20  | 50 | 41 | 44  | 44 | 49  | 48  | 47  | 58 | 58 | 50 | 41  | 44 | 44 | 49 | 48  | 47   | PADDINGXXPADDING                |
| 0001FB40       S0       41       44       49       4E       47       S8       S8       S0       41       44       49       4E       47       PADDINGXXPADDING         0001FB50       S0       41       44       49       4E       47       S8       S8       50       41       44       49       4E       47       PADDINGXXPADDING         0001FB60       S0       41       44       49       4E       47       S8       S8       50       41       44       49       4E       47       PADDINGXXPADDING         0001FB70       S0       41       44       49       4E       47       S8       S8       50       41       44       49       4E       47       PADDINGXXPADDING         0001FB80       S0       41       44       49       4E       47       S8       S8       50       41       44       49       4E       47       PADDINGXXPADDING         0001FB80       S0       41       44       49       4E       47       S8       S8       50       41       44       49       4E       47       PADDINGXXPADDING         0001FB80       S0       41                                                                                                    | 0001FB30  | 50 | 41 | 44  | 44 | 49  | 4E  | 47  | 58 | 58 | 50 | 41  | 44 | 44 | 49 | 4E  | 47   | PADDINGXXPADDING                |
| 0001FB50       50       41       44       49       4E       47       58       58       50       41       44       49       4E       47       PADDINGXXPADDING         0001FB60       50       41       44       49       4E       47       58       58       50       41       44       49       4E       47       PADDINGXXPADDING         0001FB70       50       41       44       49       4E       47       58       58       50       41       44       49       4E       47       PADDINGXXPADDING         0001FB80       50       41       44       49       4E       47       58       58       50       41       44       49       4E       47       PADDINGXXPADDING         0001FB80       50       41       44       49       4E       47       58       58       50       41       44       49       4E       47       PADDINGXXPADDING         0001FB80       50       41       44       49       4E       47       58       58       50       41       44       49       4E       47       PADDINGXXPADDING         0001FB80       50       41                                                                                                    | 0001FB40  | 50 | 41 | 44  | 44 | 49  | 4E  | 47  | 58 | 58 | 50 | 41  | 44 | 44 | 49 | 4E  | 47   | PADDINGXXPADDING                |
| 0001FB60       50       41       44       49       4E       47       58       58       50       41       44       49       4E       47       PADDINGXXPADDING         0001FB70       50       41       44       49       4E       47       58       58       50       41       44       49       4E       47       PADDINGXXPADDING         0001FB80       50       41       44       49       4E       47       58       58       50       41       44       49       4E       47       PADDINGXXPADDING         0001FB80       50       41       44       49       4E       47       58       58       50       41       44       49       4E       47       PADDINGXXPADDING         0001FB80       50       41       44       49       4E       47       58       58       50       41       44       49       4E       47       PADDINGXXPADDING         0001FB80       50       41       44       49       4E       47       58       58       50       41       44       49       4E       47       PADDINGXXPADDING         0001FB80       50       41                                                                                                    | 0001FB50  | 50 | 41 | 44  | 44 | 49  | 4E  | 47  | 58 | 58 | 50 | 41  | 44 | 44 | 49 | 4E  | 47   | PADDINGXXPADDING                |
| 0001FB70       50       41       44       49       4E       47       58       58       50       41       44       49       4E       47       PADDINGXXPADDING         0001FB80       50       41       44       49       4E       47       58       58       50       41       44       49       4E       47       PADDINGXXPADDING         0001FB90       50       41       44       49       4E       47       58       58       50       41       44       49       4E       47       PADDINGXXPADDING         0001FB00       50       41       44       49       4E       47       58       58       50       41       44       49       4E       47       PADDINGXXPADDING         0001FB00       50       41       44       49       4E       47       58       58       50       41       44       49       4E       47       PADDINGXXPADDING         0001FB00       50       41       44       49       4E       47       58       58       50       41       44       49       4E       47       PADDINGXXPADDING         0001FB00       50       41                                                                                                    | 0001FB60  | 50 | 41 | 44  | 44 | 49  | 4E  | 47  | 58 | 58 | 50 | 41  | 44 | 44 | 49 | 4E  | 47   | PADD INGXXPADD ING              |
| 0001FB80       50       41       44       49       4E       47       58       58       50       41       44       49       4E       47       PADDINGXXPADDING         0001FB90       50       41       44       49       4E       47       58       58       50       41       44       49       4E       47       PADDINGXXPADDING         0001FB00       50       41       44       49       4E       47       58       58       50       41       44       49       4E       47       PADDINGXXPADDING         0001FB00       50       41       44       49       4E       47       58       58       50       41       44       49       4E       47       PADDINGXXPADDING         0001FB00       50       41       44       49       4E       47       58       58       50       41       44       49       4E       47       PADDINGXXPADDING         0001FB00       50       41       44       49       4E       47       58       58       50       41       44       49       4E       47       PADDINGXXPADDING         0001FB00       50       41                                                                                                    | 0001FB70  | 50 | 41 | 44  | 44 | 49  | 4E  | 47  | 58 | 58 | 50 | 41  | 44 | 44 | 49 | 4E  | 47   | PADD INGXXPADD ING              |
| 0001FB90       S0       41       44       49       4E       47       S8       S8       50       41       44       49       4E       47       PADDINGXXPADDING         0001FBA0       S0       41       44       49       4E       47       S8       S8       50       41       44       49       4E       47       PADDINGXXPADDING         0001FB00       S0       41       44       49       4E       47       S8       S8       50       41       44       49       4E       47       PADDINGXXPADDING         0001FB00       S0       41       44       49       4E       47       S8       S8       50       41       44       49       4E       47       PADDINGXXPADDING         0001FB00       S0       41       44       49       4E       47       S8       S8       50       41       44       49       4E       47       PADDINGXXPADDING         0001FB00       S0       41       44       49       4E       47       S8       50       41       44       49       4E       47       PADDINGXXPADDING         0001FB00       S0       41       44                                                                                                    | 0001FB80  | 50 | 41 | 44  | 44 | 49  | 4E  | 47  | 58 | 58 | 50 | 41  | 44 | 44 | 49 | 4E  | 47   | PADDINGXXPADDING                |
| 0001FBA0       50       41       44       49       4E       47       58       58       50       41       44       49       4E       47       PADDINGXXPADDING         0001FBE0       50       41       44       49       4E       47       58       58       50       41       44       49       4E       47       PADDINGXXPADDING         0001FBC0       50       41       44       49       4E       47       58       58       50       41       44       49       4E       47       PADDINGXXPADDING         0001FB00       50       41       44       49       4E       47       58       58       50       41       44       49       4E       47       PADDINGXXPADDING         0001FB00       50       41       44       49       4E       47       58       50       41       44       49       4E       47       PADDINGXXPADDING         0001FB00       50       41       44       49       4E       47       58       50       41       44       49       4E       47       PADDINGXXPADDING         0001FC00       43       43       43       43                                                                                                    | 0001FB90  | 50 | 41 | 44  | 44 | 49  | 48  | 47  | 58 | 58 | 50 | 41  | 44 | 44 | 49 | 4E  | 47   | PADDINGXXPADDING                |
| 0001FBE0         50         41         44         49         4E         47         58         58         50         41         44         49         4E         47         PADDINGXXPADDING           0001FBC0         50         41         44         49         4E         47         58         58         50         41         44         49         4E         47         PADDINGXXPADDING           0001FB00         50         41         44         49         4E         47         58         58         50         41         44         49         4E         47         PADDINGXXPADDING           0001FB00         50         41         44         49         4E         47         58         58         50         41         44         49         4E         47         PADDINGXXPADDING           0001FB00         50         41         44         49         4E         47         58         50         41         44         49         4E         47         PADDINGXXPADDING           0001FC00         43         43         43         43         35         66         7A         79         2F         51         50         77                                                                                                    | 0001FBA0  | 50 | 41 | 44  | 44 | 49  | 48  | 47  | 58 | 58 | 50 | 41  | 44 | 44 | 49 | 42  | 47   | PADD INGXXPADD ING              |
| ODO1FBC0         S0         41         44         49         4E         47         S8         S8         S0         41         44         49         4E         47         PADDINGXXPADDING           OD01FBD0         S0         41         44         49         4E         47         58         58         50         41         44         49         4E         47         PADDINGXXPADDING           OD01FBD0         S0         41         44         49         4E         47         58         58         50         41         44         49         4E         47         PADDINGXXPADDING           OD01FBE0         S0         41         44         49         4E         47         58         58         50         41         44         49         4E         47         PADDINGXXPADDING           OD01FBE0         S0         41         44         49         4E         47         58         58         50         41         44         49         4E         47         PADDINGXXPADDING           OD01FC00         43         43         43         43         35         66         7A         79         2F         51         50                                                                                                    | 0001FBB0  | 50 | 41 | 44  | 44 | 49  | 4E  | 47  | 58 | 58 | 50 | 41  | 44 | 44 | 49 | 41  | 47   | PADD INGXXPADD ING              |
| 0001FBD0       50       41       44       49       4E       47       58       58       50       41       44       49       4E       47       PADDINGXXPADDING         0001FBE0       50       41       44       49       4E       47       58       58       50       41       44       49       4E       47       PADDINGXXPADDING         0001FBF0       50       41       44       49       4E       47       58       58       50       41       44       49       4E       47       PADDINGXXPADDING         0001FBF0       50       41       44       49       4E       47       58       58       50       41       44       49       4E       47       PADDINGXXPADDING         0001FC00       43       43       43       43       43       43       35       66       7A       79       2F       51       50       77       38       2F       CCCCCC5fzy/QPw8/         0001FC10       7A       39       41       72       2F       6C       38       66       59       43       2F       51       50       37       35       72       29Ar/18fYC/QP75r                                                                                                    | 0001FBC0  | 50 | 41 | 44  | 44 | 49  | 48  | 47  | 58 | 58 | 50 | 41  | 44 | 44 | 49 | 48  | 47   | PADD INGXXPADD ING              |
| ODO1FBE0         S0         41         44         49         4E         47         58         58         50         41         44         49         4E         47         PADDINGXXPADDING           O001FBF0         50         41         44         49         4E         47         58         58         50         41         44         49         4E         47         PADDINGXXPADDING           O001FC00         43         43         43         43         43         35         66         7A         79         2F         51         50         77         38         2F         CCCCCC5frry/QPu8/           0001FC10         7A         39         41         72         2F         6C         38         66         59         43         2F         51         50         37         35         72         z9Ar/18fYC/QP75r           0001FC20         2F         6B         39         36         2F         77         38         35         38         30         7C         32         76         7A         39         39         /k96/w858=12vr99                                                                                                    | 0001FBD0  | 50 | 41 | 44  | 44 | 49  | 4E  | 47  | 58 | 58 | 50 | 41  | 44 | 44 | 49 | 4E  | 47   | PADDINGXXPADDING                |
| 0001FBF0         50         41         44         49         4E         47         58         58         50         41         44         49         4E         47         PADDINGXXPADDING           0001FC00         43         43         43         43         43         35         66         7A         79         2F         51         50         77         38         2F         CCCCC5fzy/QPw8/           0001FC10         7A         39         41         72         2F         6C         38         66         59         43         2F         51         50         37         35         72         z9Ar/18fYC/QP75r           0001FC20         2F         6B         39         36         2F         77         38         35         38         30         7C         32         76         7A         39         39         /k96/w858=12vz99                                                                                                    | 0001FBE0  | 50 | 41 | 44  | 44 | 49  | 4E  | 47  | 58 | 58 | 50 | 41  | 44 | 44 | 49 | 4E  | 47   | PADD INGXXPADD ING              |
| 0001FC00         43         43         43         43         43         35         66         7A         79         2F         51         50         77         38         2F         CCCCCC5fzy/QPw8/           0001FC10         7A         39         41         72         2F         6C         38         66         59         43         2F         51         50         37         35         72         z9Ar/18tyc/QPv8/           0001FC20         2F         6B         39         36         2F         77         38         35         38         30         7C         32         76         7A         39         39         /k96/w858=12vz99                                                                                                    | 0001FBF0  | 50 | 41 | 44  | 44 | 49  | 4E  | 47  | 58 | 58 | 50 | 41  | 44 | 44 | 49 | 4E  | 47   | PADD INGXXPADD ING              |
| 0001FC10 7A 39 41 72 2F 6C 38 66 59 43 2F 51 50 37 35 72 29Ar/18fYC/QP75r<br>0001FC20 2F 6B 39 36 2F 77 38 35 38 3D 7C 32 76 7A 39 39 /k96/w858=12vz99                                                                                                    | 0001FC00  | 43 | 43 | 43  | 43 | 43  | 43  | 35  | 66 | 74 | 79 | 2 F | 51 | 50 | 77 | 38  | 2F   | CCCCCC5fzv/OPw8/                |
| 0001FC20 2F 6B 39 36 2F 77 38 35 38 3D 7C 32 76 7A 39 39 /k96/w858=12vz99                                                                                                    | 0001FC10  | 78 | 39 | 41  | 72 | 2F  | 60  | 38  | 66 | 59 | 43 | 2F  | 51 | 50 | 37 | 35  | 72   | 29Ar/18fYC/OP75r                |
| [166.864.267] - 54157.267 (15.155) (24. 55.27) (15.257) (15.257) (15.257) (15.257)                                                                                                    | 0001FC20  | 2F | 68 | 39  | 36 | 2F  | 77  | 38  | 35 | 38 | 30 | 7C  | 32 | 76 | 71 | 39  | 39   | /k96/w858=12vz99                |
| 0001FC30 76 50 38 38 66 43 2F 34 2F 7k 38 75 75 50 2B 41 VP88fC/4/z8uuP+k                                                                                                    | 0001FC30  | 76 | 50 | 38  | 38 | 66  | 43  | 2F  | 34 | 2F | 74 | 38  | 75 | 75 | 50 | 28  | 41   | vP88fC/4/z8uuP+A                |
| 0001FC40 37 2F 51 41 76 48 31 39 67 41 43 76 2B 44 38 2B 7/0kyH19gkCy+D8+                                                                                                    | 0001FC40  | 37 | 28 | 51  | 41 | 76  | 48  | 31  | 39 | 67 | 41 | 43  | 76 | 28 | 44 | 38  | 28   | 7/OkvH19gkCv+DB+                |
| 0001FC50 75 2F 38 2F 51 4C 39 38 2F 43 66 00 41 41 41 41 1 1/8/0L98/Cf. AAAA                                                                                                    | 0001FC50  | 75 | 2F | 38  | 2F | 51  | 40  | 39  | 38 | 2F | 43 | 66  | 00 | 41 | 41 | 41  | 41   | u/8/QL98/Cf. LALA               |
| 0001FC60 41 41 72 71 61 78 76 61 36 31 70 37 32 75 76 62 Akroaxya61p72uvb                                                                                                    | 0001FC60  | 41 | 41 | 72  | 71 | 61  | 78  | 76  | 61 | 36 | 31 | 70  | 37 | 32 | 75 | 76  | 62   | AArgaxya61p72uvb                |
| 0001FC70 47 7A 70 71 6D 6E 72 35 38 3D 00 Gzpomnr58=.                                                                                                    | 0001FC70  | 47 | 71 | 70  | 71 | 6D  | 6E  | 72  | 35 | 38 | 30 | 00  |    |    | 22 | -01 | 2.57 | Gapomnr.58=.                    |

Figure 13. Encrypted Server Key in SERVER.EXE.

I describe the encryption algorithm and SERVER.EXE in greater detail later in this report.

# Gh0st RAT Components

In this section we dive deeper into the structure of the Gh0st RAT components. Figure 14 below shows how all of the components fit together.

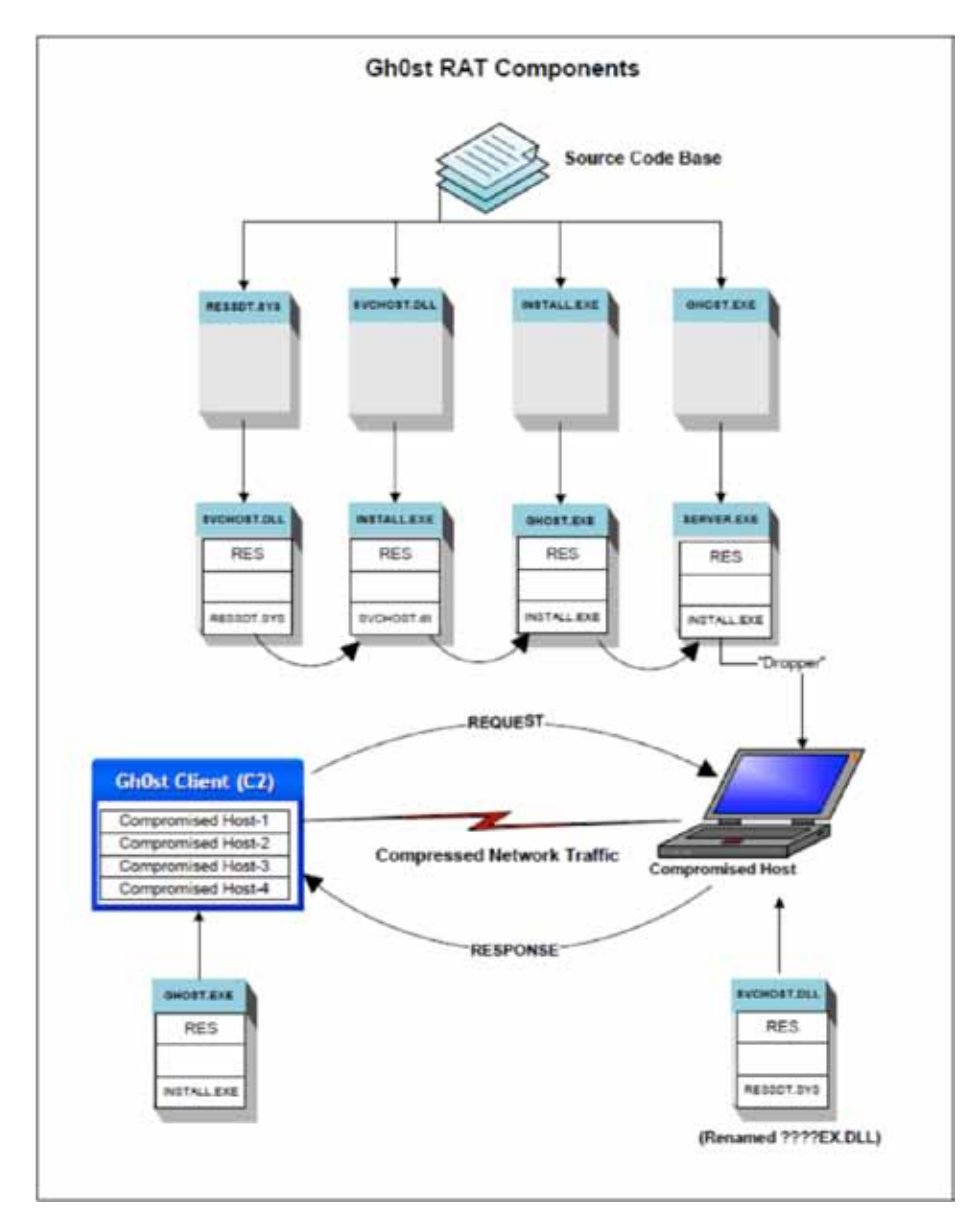

Figure 14. Gh0st RAT components.

The binaries that make up the Gh0st toolset are described below in Table 2.

#### Table 2: Gh0st RAT Components

#### Gh0st RAT Components

| RESSDT.SYS  | Device driver that clears the SSDT of all existing hooks.             |
|-------------|-----------------------------------------------------------------------|
| SVCHOST.DLL | Windows service DLL that runs on a compromised host (server).         |
| INSTALL.EXE | Dropper application used to install SVCHOST.DLL.                      |
| SERVER.EXE  | INSTALL.EXE binary with encrypted configuration info appended to end. |
| GH0ST.EXE   | C2 server management tool and custom INSTALL.EXE creator (client).    |

The Gh0st architecture takes advantage of the ability to create custom Windows resources in a Windows binary. This mechanism is used quite often by malware authors. The process involves the creation of a custom resource and then hiding another binary executable in this custom resource section of the executable. In other words, you can hide an executable within an executable.

If you refer back to Figure 14, you can see that Gh0st makes extensive use of this capability. Notice the binary RESSDT.SYS is placed in the resource section of SVCHOST.DLL. This means SVCHOST.DLL is carrying a device driver payload in its resource section that can reset the SSDT of a Windows host.

Likewise, you can see that INSTALL.EXE contains SVCHOST.DLL in its resource section. This means that INSTALL.EXE has a payload in its resource section that contains two binaries: RESSDT.SYS and SVCHOST.DLL.

Finally, you can see the GH0ST.EXE binary contains INSTALL.EXE within its resource section. This means that the GH0ST.EXE binary contains all of the components of the Gh0st RAT infrastructure.

The Gh0st RAT source code base contains Microsoft Visual Studio (MSVS) project files that create the four binaries. When the projects are compiled, the required binaries are placed with the resource sections. Below is a list that describes how all these pieces work together.

- 1. The Windows Driver Kit (WDK) is used to compile the RESSDT.C code and create RESSDT.SYS binary.
- 2. The MSVS project SVCHOST compiles/creates the SVCHOST.DLL binary. The RESSDT.SYS binary is placed in its resource section.
- 3. The MSVS project INSTALL compiles/creates the INSTALL.EXE binary. The SVCHOST.DLL binary is placed in its resource section.
- 4. The MSVS project GH0ST compiles/creates the GH0ST.EXE binary. The INSTALL.EXE binary is placed in its resource section.
- 5. The GH0ST.EXE application is used to configure a custom Gh0st server binary (See Gh0st RAT Operation section). When the Generate button on the Build tab is clicked, the INSTALL.EXE binary is extracted from its own resource section and saved to disk (default name is SERVER.EXE).
- 6. The encrypted configuration information from the Build tab is appended to the SERVER.EXE binary. You can see this in Figure 13.
- 7. The SERVER.EXE binary is placed on a host that is about to be compromised and executed.
- 8. SERVER.EXE extracts the SVCHOST.DLL binary from its resource section and places it in the %Temp% folder with a random file name. Next, the RESSDT.SYS binary is extracted from the SVCHOST.DLL and also placed in the %TEMP% folder.
- 9. SERVER.EXE resets the SSDT using the RESSDT.SYS device driver. It then does all its magic compromising the host by changing security settings, creating the Gh0st server service, making registry changes, and more. It then completes its work by starting the Gh0st server service.
- 10. When the compromised host starts up and the Gh0st server service starts, the RESSDT.SYS binary is extracted from the SVCHOST.DLL and placed in the %TEMP% folder with a random file name. The device driver is loaded and used to reset the SSDT. The device driver is then unloaded and the temporary file is deleted.
- 11. The Gh0st server service seeks out its C2 controller, checks in, and awaits further instructions.

#### **RESSDT.SYS**

The first Gh0st RAT component we will examine is a device driver named RESDST.SYS. As the name suggests, this small driver performs only one function: it resets the SSDT in the Windows kernel. This device driver gets loaded during the Gh0st server install on a compromised host and every time the Gh0st server service starts at Windows boot time.

Why would the Gh0st authors go to the trouble to write a device driver that removes all hooks in the SSDT? I suggest that there are two reasons for this. First, resetting the SSDT to boot-time condition disables any other rootkits or other malware that may already have hooks in place. Second, this act will also remove any SSDT hooks put there by security tools such as host intrusion prevention systems (HIPS) or antivirus engines. I know, for example, the Cisco Security Agent (CSA) hooks every entry in the SSDT so it can keep a close eye on kernel activity. These hooks will get removed by this device driver.

The device driver code is very compact and quite elegant. It uses the DeviceIOControl infrastructure of a Windows device driver to receive IO Request Packets (IRP) from a user-land application. There are four functions defined in the driver shown below in Table 3.

#### Table 3: RESSDT.SYS Function Declarations

#### **RESSDT.SYS** Function Declarations

NTSTATUS DriverEntry( IN PDRIVER\_OBJECT theDriverObject, IN PUNICODE\_STRING theRegistryPath ) NTSTATUS DisPatchCreateClose(PDEVICE\_OBJECT pDriverObj,PIRP plrp); NTSTATUS DispatchDeviceControl(IN PDEVICE\_OBJECT DeviceObject,IN PIRP plrp); void DriverUnload(PDRIVER\_OBJECT pDriverObj);

The DriverEntry() function has a predefined argument list and is required by Windows. This function is where a driver places all its setup code. Our driver performs the following tasks within this function.

- 1. Sets all IRP\_MJ\_MAXIMUM\_FUNCTION table entries to point to function DisPatchCreateClose().
- 2. Sets the IRP\_MJ\_DEVICE\_CONTROL table entry to point to function DispatchDeviceControl().
- 3. Sets theDriverObject->DriverUnload pointer to point to function DriverUnload().
- 4. Creates an IODevice object with the name \\Device\\RESSDT.
- 5. Creates a symbolic link to the IODevice object with the name \\??\RESSDTDOS.

The driver sets up its function call table by pointing all table entries to function DisPatchCreateClose() except for the IOControl function which points to DispatchDeviceControl(). In short, the only operation this driver is interested in is IOControlRequests. This is pretty standard stuff. Forensic investigators should take note of the device driver names. These names should always raise suspicion because it is pretty rare to have a device driver that resets the SSDT.

- The DisPatchCreateClose() function does nothing but return STATUS\_SUCCESS. It is an empty function.
- The DriverUnload() function deletes the IODevice symbolic link and then deletes the IODevice object.

This leaves only the function DispatchDeviceControl() for us to examine. In short, this function is designed to receive an IRP from Windows whenever a user-land application makes a DeviceIOControl call to this driver. As I will show later on, the user-land application calls the DeviceIOControl function and passes it two pieces of information: a SSDT table index number and a pointer to a function. The device driver simply places the passed-in function pointer in the SSDT table at the passed in index.

Below is a list of actions the DispatchDeviceControl() function performs for those of you interested in the details:

- 1. Calls IoGetCurrentIrpStackLocation(pIrp) to obtain a pointer to the user-land stack.
- 2. Sets up variables to hold the IOControlCode, pointers to the user-land input and output buffers passed via the stack pointer location, and the sizes of these buffers.
- 3. Enters a switch() statement that only triggers on the value IOCTL\_SETPROC.
  - a. Verifies that the pointers to the input and output buffers are valid.
  - b. Reads the SSDT index variable from the user-land input buffer.
  - c. Verifies that the index variable value is <= the maximum number of SSDT entries.
  - d. Sets up a pointer to the base of the kernel SSDT.
  - e. Uses the register CR0 trick to gain write access to the SSDT.
  - f. Sets the requested SSDT entry to the requested SSDT function pointer.
  - g. Uses the register CR0 trick to reset read-only access to the SSDT.
- 4. Returns STATUS\_SUCCESS.

In short, a user-land application makes a DeviceIOControl() function call to the device driver, passing it an index into the SSDT and a function pointer that the driver is to place in that index. The driver obtains a pointer to the base of the SSDT from the kernel, abuses register CR0 by changing the SSDT memory pages to write mode, and then makes the required change to the SSDT. The driver then switches the SSDT memory pages back to read-mode and returns a success code to the user-land application.

The register CR0 hack was first widely published by Greg Hoglund and James Butler in their book *Rootkits—Subverting the Windows Kernel.*<sup>2</sup> You can see in the code snippet in Figure 15 how this works.

| 114   | pBase = KeServiceDescriptorTable->pvSSDTBase; |
|-------|-----------------------------------------------|
| 115   |                                               |
| 116   | _asm                                          |
| 117 日 | 1                                             |
| 118   | cli                                           |
| 119   | mov eax,cr0                                   |
| 120   | and eax,~0±10000                              |
| 121   | mov cr0,eax                                   |
| 122 - | 3                                             |
| 123   | *( pBase + uIndex )=*((PULONG)pOutputBuffer); |
| 124   |                                               |
| 125 🖻 | 1                                             |
| 126   | mov eax,cr0                                   |
| 127   | or eax, 0x10000                               |
| 128   | mov cr0,eax                                   |
| 129   | sti                                           |
| 130 - | 1                                             |
| 131   |                                               |
| 132   | status=STATUS SUCCESS;                        |

Figure 15. CR0 hack code snippet.

On line 114, a pointer is set to point to the base of the SSDT. Then, in-line assembly code changes CR0 to allow writes to protected kernel memory. On line 123, the SSDT pointer is incremented to point to the correct table entry requested by the caller and a function pointer is placed in that table entry. Finally, the CR0 register is set back to read-only.

If it is not clear to you how all this works, the important thing to remember is that RESDDT.SYS is a small device driver whose only purpose in life it to reset the Windows kernel SSDT to the state it was in when the system booted. The bottom line is all existing hooks/hacks to the SSDT are removed.

# SVCHOST.DLL

The second Gh0st RAT component we will examine is the DLL that gets installed as a service on a compromised host and provides the Gh0st RAT server functions. The setup and installation of this DLL as a service is done by the install program (Dropper) SERVER.EXE. I will cover the details of the installation and configuration of the RAT service in the INSTALL.EXE section of this document.

Below is the list of tasks the service DLL performs from startup until it checks in with its C2 controller.

- 1. Calls function FindConfigString(). This function searches the DLL's own binary image for the configuration string delimiter AAAAAA, starting from the end. If this string is not found, the DLL will exit and the service fails to start. If the string is found, the configuration string is loaded into memory. This configuration string will have either an IP address and a port, or a URL with a file name.
- 2. Sets a Windows station, first by saving the current station by calling GetProcessWindowStation(). Then it creates a new Windows station named winsta0 by calling OpenWindowStation(). Since I was not familiar with these calls, I queried MSDN. Here is what I discovered:

"Windows provides three main categories of objects: user interface, graphics device interface (GDI), and kernel. **Kernel objects** are securable, while **user objects** and **GDI objects** are not. Therefore, to provide additional security, user interface objects are managed using window stations and desktops, which themselves are securable objects."<sup>3</sup>

- 3. Checks to see if a global instance variable is not NULL. If it has a value other than NULL, it means an instance of the service is already running. If this is the case, a series of function calls occur that resets the SSDT and restarts the service.
- 4. Calls getLoginInfo(). This function decrypts the configuration string found in Step 1. If the configuration string contains a URL, this function will open an Internet connection to the URL and download the configuration string and decrypt it. If it does not contain a URL, the string is simply decrypted and parsed. This function populates the following variables with the relative data:
  - a. lpszHost
  - b. dwPort
  - c. lpszProxyHost
  - d. dwProxyPort
  - e. IpszProxyUser
  - f. lpszProxyPass

(Note: These variable values will be seen in a memory dump so be prepared to look for them.)

- 5. If the above proxy-related variables are populated, the connection socket used to connect to the C2 client is configured to use the PROXY\_SOCKS\_VER5 configuration.
- 6. Calls and saves the return value of GetTickCount(). This is used to determine how long the server is connected to the client.
- 7. Calls sendLoginInfo(). This function collects the column values shown by the client C2 grid columns and then attempts to report in to the C2 client.
- 8. Creates an instance of the class CKernelManager setting the socket, service name, event, hostname, and port variables. It then sets the socketClient object callback function to the new CKernelManager instance. In short, this means any socket communication received from the C2 client is processed by the CKernelManager.
- 9. Enters a do/while loop waiting for an instruction from the C2 client.

(Note: if the server cannot connect to the C2 client, it will sit in a loop and attempt to reconnect every 1 minute.)

# INSTALL.EXE

The third Gh0st RAT component we will examine is the Dropper INSTALL.EXE. This is a stand-alone Windows application that contains all required code to prepare a compromised host for the installation of the Gh0st RAT server service and the launching of that service.

Below is the list of tasks the INSTALL.EXE application performs from startup until it starts the server service.

- The first action is a series of interesting function calls. First, the Win32 API GetInputState() function is called. This function returns TRUE if there are mouse button or keyboard messages in the calling thread's message queue. Next is a call to PostThreadMessage() with a NULL message type. Finally, GetMessage() is called. It is very interesting that none of the return values of these functions are examined. It appears the application just wants to prime its Windows message pump.
- 2. Next is a call to FindConfigString(hInstance, "AAAAAA"). This function calls the Win32 API GetmoduleFilename() to determine its own filename. It then calls CreateFile() to open its own binary in read mode. It then seeks (to the byte) 1024 bytes from the end of its own binary and searches for the string AAAAAA. You may recall this is a delimiter used to encode the server KeyString. If it finds the delimiter string, it returns a string pointer to the beginning of the configuration string. The AAAAAA delimiter points to the beginning of the C2 hostname:port or the URL containing the ServerKey string.
- 3. The application makes a second call to FindConfigString(hInstance, CCCCCC). This time the function is asked to return a string pointer to the CCCCCC delimiter of the encrypted configuration string in its own binary. The CCCCCC delimiter points to the beginning of the server service name and description strings. If the configuration string is not found, the program exits.
- 4. The two previously located encrypted configuration strings are decrypted with two calls to the MyDecode() function. The encryption details of the Gh0st RAT are discussed in the "Encryption" section of this report.
- 5. Calls GetCommandLine() and searches for a command line string Gh0st Update. If it does not find this command line argument, it creates a Mutex using the encrypted configuration string as its name. If this Mutex name already exists, the program exits. Otherwise it releases and closes the Mutex. This action ensures that two instances of the install program will not run at the same time.
- 6. Calls SetAccessRights(). This function performs the following actions:
  - a. Calls Win32 API GetSystemDirectory() to determine where the \Windows\System32 folder is.
  - b. Calls Win32 API GetUserName() to determine what user account it is running under.
  - c. Calls the Win32 API AddAccessRights() function passing in the current user name and requesting GENERIC\_ALL access rights to the Windows\System32 and \Windows\System32\ Drivers folder.
  - d. Calls the Win32 API NetGetLocalGroups() to obtain a list of groups the current user belongs to.
  - e. Calls the Win32 API AddAccessRights() function passing in the current user name and requesting GENERIC\_ALL access rights to all of the groups the current user belongs to (identified in step d).
- 7. Calls local function ResetSSDT(). A description of this function can be found in the "ResetSSDT Function" section of this document.
- 8. Calls local function InstallService(). This function performs the following steps:
  - a. The prototype for this function is:

char\* InstallService(LPCSTR lpServiceDisplayName,

# LPCST lpServiceDescription,

# LPCSTR lpConfigureString);

As you can see, the unencrypted service display name string, service description string, and the *encrypted* ServerKey string are passed into this function.

b. All of the following actions are taken within one huge Try{ and }Catch block. So, the installation of the server is an all or nothing proposition.

- c. Calls Win32 API RegOpenKeyEx() function to open the registry key SOFTWARE\Microsoft\ Windows NT\CurrentVersion\Svchost.
- d. Queries the above key for the value "netsvcs." This value is of type REG\_MULTI\_SZ. On my Windows XP test system, this registry value contains 46 strings. The first 26 of these values are shown in Figure 6. These strings are the names of Windows services that may be running on your system. Just because a service is listed under this key does not mean that service is installed and running on your system.

| 1    | AppMgmt                        |
|------|--------------------------------|
| -2   | AudioSrv                       |
| 3    | Browser                        |
| 4    | CryptSvc                       |
| 5    | DMServer                       |
| 6    | DHCP                           |
| 7    | ERSvc                          |
| 8    | EventSystem                    |
| 9    | FastUserSwitchingCompatibility |
| 10   | HidServ                        |
| 11   | Ias                            |
| 12   | Iprip                          |
| 1.91 | Irmon                          |
| 14   | LanmanServer                   |
| 15   | LanmanWorkstation              |
| 15   | Messenger                      |
| 17   | Netman                         |
| 18   | Nla                            |
| 19   | Ntmssvc                        |
| 20   | NWCWorkstation                 |
| 21   | Nwsapagent                     |
| 22   | Rasauto                        |
| 23   | Rasman                         |
| 24   | Remoteaccess                   |
| 25   | Schedule                       |
| 2.6  | Seclogon                       |

Figure 16. "netsvcs" Registry value (partial).

- e. Obtains a HANDLE to the Service Control Manager by calling the Win32 API call OpenSCManager().
- f. Calls Win32 API call GetSystemDirectory() to determine where the \Windows\System32 is.
- g. Loops through each string in the netsvcs Registry value and queries the Registry key MACHINE\\ SYSTEM\\CurrentControlSet\\Services to determine if the service is installed on the system. For example, the first query from my list in Figure 16 would look for the value MACHINE\\SYSTEM\\ CurrentControlSet\\Services\\AppMgmt.
- h. When a netsvcs value is found that is not installed (that is, not used) as a service on the host, this netsvcs value will be used as the Gh0st RAT service.
- i. Calls local function AddsvchostService(). This function appends a string to the Registry value SOFTWARE\Microsoft\Windows NT\CurrentVersion\Svchost\netsvcs queried in step d above. The appended string will be in the form netsvs\_0xN, where N is a number starting with 0 (that is, netscvs\_0x0). If the string netsvs\_0x0 already exists in the key value, it will add the string netsvs\_0x1 and so on. Once a value has been added, the function returns a string with the service name it added to this Registry key value. This entry is used to keep track of the location of the INSTALL.EXE program location.

j. Calls Win32 API call CreateService(). The details of this function call parameters are shown in Figure 17.

| 3.40 | // Create the service       |                              |    |                         |
|------|-----------------------------|------------------------------|----|-------------------------|
| 371  | schService = CreateService( | hoom,                        | 11 | SCHanager database      |
| 372  |                             | ptr,                         | 11 | name of service         |
| 3.72 |                             | ipServiceDisplayName,        | 11 | service name to display |
| 374  |                             | SERVICE ALL ACCESS,          | 11 | desired access          |
| 375  |                             | SERVICE WIN32 SHARE PROCESS, |    |                         |
| 376  |                             | SERVICE AUTO START,          | 11 | start type              |
| 377  |                             | SERVICE ERROR NORMAL,        | 11 | error control type      |
| 378  |                             | bin,                         | 11 | service's binary        |
| 379  |                             | NULL,                        | 11 | no load ordering group  |
| 280  |                             | NULL,                        | 11 | no teg identifier       |
| 101  |                             | NULL,                        | 11 | no dependencies         |
| 302  |                             | BULL,                        | 11 | LocalSystem account     |
| 303  |                             | NULL) :                      | 11 | no password             |
| 364  |                             |                              |    |                         |
| 385  | // If it worked - we are do | ne.                          |    |                         |
| 306  | if (schService (= NULL)     |                              |    |                         |
| 387  | breaks                      |                              |    |                         |

Figure 17. CreateService() API call.

This function creates an entry in the SCM database for the new service. The ptr parameter contains the name of the unused service string identified in step g above. More information about this function call can be located **here** on MSDN.

- k. If the CreateService() function call fails, it gets called again. This second call changes the SERVICE\_WIN32\_SHARE\_PROCESS parameter to SERVICE\_WIN32\_OWN\_PROCESS. The bet is that one of these two functions calls will succeed.
- I. Now that the new service has been added to the SCM database, service details are written to the SYSTEM\CurrentControlSet\Services key. You can see these values in Figures 18 through 20.

| S Registry Editor                                                                                                    |              |                                                                                                    |                                                                                                    |                                                                                                    |
|----------------------------------------------------------------------------------------------------|--------------|----------------------------------------------------------------------------------------------------|----------------------------------------------------------------------------------------------------|----------------------------------------------------------------------------------------------------|
| Per Citi Yees Paratis 1990<br>B DSec<br>B BENAM<br>B Dimon<br>Enus<br>Parameters<br>Security<br>B DISAPISearch<br>B aspro<br>R Modess<br>B Modess<br>B Modess |              | Name<br>(Default)<br>(Deposition<br>(Deposition<br>( | Type<br>REG_52<br>REG_52<br>REG_52<br>REG_DØM0_51<br>REG_DØM0_51<br>REG_52<br>REG_DØM0ED<br>REG_DW0ED | Data<br>(value not set)<br>Fighting Internet evel<br>Poundscore Test Rat<br>On00000001 (1)<br>%GystemBodf%USystem32(systhost.exe -k.netsvcs<br>LocaSystem<br>0x00000002 (2)<br>0x00000120 (288) |
| Contraction of the second second seco                                                                                                    | 1            | 1 S                                                                                                    |                                                                                                    |                                                                                                    |
| My Computer (HREY_LOCAL_MACHINE) SYSTEM(ControlS                                                                                                    | et001[Servic | restamon                                                                                                    |                                                                                                    |                                                                                                    |

Figure 18. Gh0st RAT Service Registry Key.

| S Registry Ed  | Iter                                                                                                    |   |                   |                |                                  |   |
|----------------|----------------------------------------------------------------------------------------------------|---|-------------------|----------------|----------------------------------|---|
| File Edit View | Favorites Help                                                                                                    |   |                   |                |                                  |   |
|                | ille 🋄 IPSec<br>ille 🧾 IRENUM                                                                                        | ^ | Name<br>(Default) | Type<br>REG_S2 | Data<br>(value not set)          |   |
|                | Iman     Iman     Fun     Fun     Security     Security     Sapro     IsAHIsearch     Machaes     Indexes     IsAeco |   | ServiceOl         | REG_EXPAND_S2  | C:(WINDOWS(system32)(Invonex.dll |   |
| .0             |                                                                                                    | 2 | <                 |                |                                  | 3 |

Figure 19. Gh0st RAT Service Registry Parameters Key.

| File Edit View Pavorites Help                                                                                  |     |                               |                             |                                                                               |
|----------------------------------------------------------------------------------------------------|-----|-------------------------------|-----------------------------|-------------------------------------------------------------------------------|
| 8 IPETAIM<br>Fram<br>Fram<br>Frame<br>Frameters<br>Scorety<br>8 IEAPDEmeth<br>8 Isoph<br>8 IEAbdias<br>8 Inter |     | Name<br>(Default)<br>Security | Type<br>REG_32<br>REG_DDARY | Data<br>(value not set)<br>01 00 14 80 90 00 00 00 9c 00 00 00 14 00 00 00 30 |
| # 1 KSec00                                                                                                    | . × | c :                           |                             |                                                                               |

Figure 20. Gh0st RAT Service Registry Security Key.

Notice in Figure 20 the REG\_BINARY Security value under the security key. This data value contains the encrypted Server Key value.

- m. Calls local function ReleaseResource(). The Gh0st RAT server binary is now extracted from the INSTALL.EXE's own resource section. (The name of this resource is "BIN"). Once the binary is extracted, it is writtent to the \Windows\System32 folder with the name of the installed service appended with ex.dll. For example, on my test system the name of the hijacked (unused) service used by INSTALL.EXE is Irmon. The name of the RAT binary is Irmonex.dll. This binary also has the Hidden attribute set.
- 9. Creates a Registry key "SYSTEM\CurrentControlSet\Services\netsvc\_0xN. This key name will be the same name created back in step i. A subkey is created named InstallModule with a sting value containing the full path of the INSTALL.EXE application (Figure 21). This registry key is used by the Gh0st server service to find and delete the program that installed it.

| File Edt 1 | New Favorites Help                                                                                                    |       |                                         |                          |                                               | 1997 - 1997 - 1997 - 1997 - 1997 - 1997 - 1997 - 1997 - 1997 - 1997 - 1997 - 1997 - 1997 - 1997 - 1997 - 1997 - |
|------------|----------------------------------------------------------------------------------------------------|-------|-----------------------------------------|--------------------------|-----------------------------------------------|----------------------------------------------------------------------------------------------------|
|            | Notrony     NetBIOS     NetBIT     NetBIT     NetBIT     NetCOE     NetCOE     NetCOE     NetCoe     NetCoe     NetGoe     NetGoe     NetGoe     NetGoe     NetGoe     NetGoe     NetGoe     NetGoe     NetGoe     NetGoe     NetGoe     NetGoe     NetGoe     NetGoe     NetGoe                                                                                                    | 8 I 8 | Name<br>ab)(Default)<br>ab)InstalModule | Type<br>REG_S2<br>REG_S2 | Data<br>(value not set)<br>Ci(Templgerver.exe |                                                                                                    |
| ×.         | and the second second s | 2     | 0                                       |                          |                                               | 3                                                                                                    |

Figure 21. netsvcs\_0xn Registry Key.

- 10. Calls local function StartService(). This function calls the Win32 API function OpenSCManager(). It next calls the Win32 API OpenService() passing it the name of the newly created Gh0st service. Finally, it calls StartService() to begin the fun. It closes all open SCM handles and returns. The Gh0st service starts and looks for its C2 client.
- 11. At this point everything is in place, so the INSTALL.EXE kills itself by calling the Win32 API call ExitProcess().

So there you have it. The complete picture of what the INSTALL.EXE application does to compromise a host and install the Gh0st service. I am sure you will agree that somebody went to a lot of trouble to implement this very innovative process. Obviously, the authors of this tool have a deep understanding of the Windows operating system.

# GH0ST.EXE

The final Gh0st RAT component we will examine is the C2 client GH0ST.EXE. From a code perspective, this is the largest component in the toolset. It contains all of the C&C capabilities of the RAT system. The two main functions this module serves is the management and control of Gh0st servers and the ability to create customized server install programs.

Most of the capabilities of the GH0ST.EXE binary were covered in the "Gh0st Rat Overview" and "Gh0st Rat Operations" sections of this report, so I won't repeat them here. The process of building a custom Gh0st server application is very simple. The INSTALL.EXE binary containing both the SVCHOST.DLL and RESSDT.SYS binaries are hidden in the GH0ST.EXE binary Resource section. When the Build command is used, GH0ST.EXE simply extracts the INSTALL.EXE from its resource section and saves it to disk. It then appends the encrypted ServerKey, Service Name, and Service Description strings to the end of the extracted file.

# Function ResetSSDT()

I think it is important to explore a very interesting function that resets the SSDT of the compromised host. As you recall from the "Gh0st Rat Components" section, there is a device driver named RESSDT. SYS that implements the device driver IOControl capabilities to receive requests from a user-land application. This driver accepts an SSDT index number and a function pointer from the user-land application. It places the function pointer in the requested SSDT table index. Let's take a look at how the user-land application uses this device driver.

In this case, the two user-land applications that call this function are INSTALL.EXE and SVCHOST.DLL. INSTALL.EXE (SERVER.EXE) calls this function during the compromise/install process of the Gh0st server sevice. SVCHOST.DLL (????EX.DLL) calls this function every time the service starts at system boot time.

Below is a list detailing what the ResetSSDT() function does.

- 1. Calls the local function RestoreSSDT(), which performs the following actions:
  - a. Calls local function LoadDriver(). This function essentially completely hijacks the Windows beep.sys device driver. It does this by opening the SCM and stopping the Beep service if it is running and does the following:
    - i. Calls the Win32 API function SetFileAttributes() to change the beep.sys device driver file to FILE\_ATTRIBUTE\_NORMAL.
    - ii. Loads the beep.sys into a memory-mapped file.
    - iii. Extracts the RESSDT.SYS binary from the resource section of the SVCHOST.DLL binary.
    - iv. Replaces the beep.sys code in the memory-mapped file with the RESSDT.SYS binary.
    - v. Saves the new beep.sys code back to \Windows\System32\Drivers folder.
    - vi. Starts the Beep service using the SCM API.
    - vii. Calls the Win32 API function CreateFileA() and opens a file named \\.\RRESSDTDOS, which you may recall is the symbolic link name of the RESSDT.SYS device driver.
    - viii. Returns a HANDLE to the RESSDT.SYS device driver.
  - b. Calls local function ReSSDT(). This function accepts the above handle to the RESSDT.SYS device driver and performs the following actions.
    - i. Calls Win32 API function GetProcAddress(GetModuleHandle("ntdll.dll"), "NtQuerySystemInformation") to obtain a function pointer.
    - ii. Calls Win32 API function NtQuerySystemInformation() using the undocumented SYSTEM\_ MODULE\_INFORMATION parameter to obtain a pointer to a MODULES structure. This structure is used to identify the image name of the windows kernel.
    - iii. Calls Win32 API function LoadLibraryEx() to obtain a handle to the Windows kernel.
    - iv. Calls Win32 API function GetProcAddress("KeServiceDescriptorTable") to obtain a pointer to the SSDT.
    - v. Walks the Windows kernel image to obtain pointers to each service loaded into the SSDT.

- vi. For each service found in the kernel, the SSDT index and function pointer is passed to the RESSDT.SYS device driver using an IOControl call.
- c. Calls local function UnloadDriver() to stop the RESSDT.SYS device driver running under the Beep service.

This is pretty impressive code. The Gh0st authors went to a lot of trouble to include this capability of resetting the SSDT to remove existing rootkits and security software hooks.

#### **Gh0st RAT Encryption**

In this section we take a look at the method the Gh0st tools use for encryption. There are three levels of encryption/obfuscation used in the system: Base64 encoding, a custom encoding scheme, and compression of network traffic streams using the standard zip compression algorithm.

The Base64 encoding is done by the function base64\_encode(). Comparing the code in this function with published public domain Base64 algorithms confirms this is legitimate Base64 encoding scheme.

The custom encoding scheme is provided by the function MyEncode(). The contents of this simple function is shown in Figure 22.

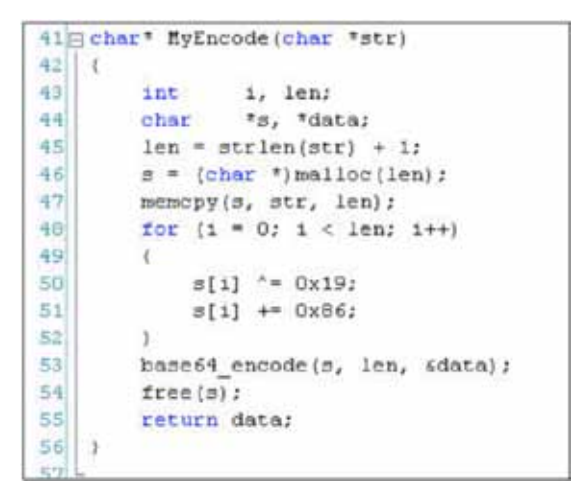

Figure 22. Gh0st RAT MyEncode() function.

This function accepts a char pointer as the lone parameter and returns a char pointer containing the encoded string passed in. The function determines the length of the input string and allocates a memory buffer of that size plus one byte. The imput string is copied into this memory buffer and each character in the buffer is modified by two operations. First, the char is exclusive ORed with 0x19 (25). Then the char value is incremented by 0x86 (134). Once this is done, the encoded string is passed to the base64\_ encode() function.

The ultimate outcome of this function is an encryted string that would be nearly impossible to decode without knowing the algorithms used. As shown in Figure 23 the MyDecode() function simply reverses the encoding.

```
77 char * HyDecode (char *str)
78 (
79
        int
                1, len;
              #data = NULL;
80
        char
81
        len = base64_decode(str, &data);
82
        for (i = 0; i < len; i++)
83
84
        t
            data[1] -= 0x86;
85
86
            data[1] ^= 0x19;
87
        return data:
88
89 L
```

Figure 23. Gh0st RAT MyDecode() function.

#### Gh0st RAT Network Communication

The network communication between the Gh0st RAT C2 client and a compromised host (server) is very simple. A data packet consists of four fields:

- 1. A five-byte packet header. This header contains the characters Gh0st.
- 2. A four-byte integer that contains the size in bytes of the entire packet.
- 3. A four-byte integer that containes the size in bytes of the entire packet when uncompressed.
- 4. A variable-sized packet that contains the packet payload. The client sends small requests that contain commands, and the server responds to those commands with the requested data.

The header, 13 bytes in length, is sent in the clear. This means you can clearly see the the Gh0stheader text on the wire. I was surprised by this discovery and doubt newer versions of Gh0st RATs do this. It is too easy to detect.

The packet payload is compressed using the open source zlib compression library. There is no obfuscation or other encyption used. I confirmed this in my research by capturing network data using WireShark and unencrypting the packet payloads with a Python script using the zlib module unencrypt() function.

After the header, the first byte of the packet payload contains an operation code. There are three types of codes: Commands, Tokens, and Modes. In the source code, these codes are contained in a large enum in a header file.

Command codes are sent by the client (C2) instructing the server what to do. If you study the list of commands in Table 4, you can see the command codes correspond very closely to the menu items that appear when you right-click a server in the client connections grid.

| Command Code       | Value |
|--------------------|-------|
| COMMAND_ACTIVED    | 0x00  |
| COMMAND_LIST_DRIVE | 0x01  |
| COMMAND_LIST_FILES | 0x02  |
| COMMAND_DOWN_FILES | 0x03  |
| COMMAND_FILE_SIZE  | 0x04  |
| COMMAND_FILE_DATA  | 0x05  |
| COMMAND_EXCEPTION  | 0x06  |
| COMMAND_CONTINUE   | 0x07  |

### Table 4. Gh0st RAT Command Codes

| Command Code                   | Value |
|--------------------------------|-------|
| COMMAND_STOP                   | 0x08  |
| COMMAND_DELETE_FILE            | 0x09  |
| COMMAND_DELETE_DIRECTORY       | 0x10  |
| COMMAND_SET_TRANSFER_MODE      | 0x11  |
| COMMAND_CREATE_FOLDER          | 0x12  |
| COMMAND_RENAME_FILE            | 0x13  |
| COMMAND_OPEN_FILE_SHOW         | 0x14  |
| COMMAND_OPEN_FILE_HIDE         | 0x15  |
| COMMAND_SCREEN_SPY             | 0x16  |
| COMMAND_SCREEN_RESET           | 0x17  |
| COMMAND_ALGORITHM_RESET        | 0x18  |
| COMMAND_SCREEN_CTRL_ALT_DEL    | 0x19  |
| COMMAND_SCREEN_CONTROL         | 0x20  |
| COMMAND_SCREEN_BLOCK_INPUT     | 0x21  |
| COMMAND_SCREEN_BLANK           | 0x22  |
| COMMAND_SCREEN_CAPTURE_LAYER   | 0x23  |
| COMMAND_SCREEN_GET_CLIPBOARD   | 0x24  |
| COMMAND_SCREEN_SET_CLIPBOARD   | 0x25  |
| COMMAND_WEBCAM                 | 0x26  |
| COMMAND_WEBCAM_ENABLECOMPRESS  | 0x27  |
| COMMAND_WEBCAM_DISABLECOMPRESS | 0x28  |
| COMMAND_WEBCAM_RESIZE          | 0x29  |
| COMMAND_NEXT                   | 0x30  |
| COMMAND_KEYBOARD               | 0x31  |
| COMMAND_KEYBOARD_OFFLINE       | 0x32  |
| COMMAND_KEYBOARD_CLEAR         | 0x33  |
| COMMAND_AUDIO                  | 0x34  |
| COMMAND_SYSTEM                 | 0x35  |
| COMMAND_PSLIST                 | 0x36  |
| COMMAND_WSLIST                 | 0x37  |
| COMMAND_DIALUPASS              | 0x38  |
| COMMAND_KILLPROCESS            | 0x39  |
| COMMAND_SHELL                  | 0x40  |
| COMMAND_SESSION                | 0x41  |
| COMMAND_REMOVE                 | 0x42  |
| COMMAND_DOWN_EXEC              | 0x43  |

| Command Code             | Value |
|--------------------------|-------|
| COMMAND_UPDATE_SERVER    | 0x44  |
| COMMAND_CLEAN_EVENT      | 0x45  |
| COMMAND_OPEN_URL_HIDE    | 0x46  |
| COMMAND_OPEN_URL_SHOW    | 0x47  |
| COMMAND_RENAME_REMARK    | 0x48  |
| COMMAND_REPLAY_HEARTBEAT | 0x49  |

The Token codes are used by the server to identify the payload types is returns to the client. You can see these codes in Table 5.

# Table 5: Gh0st RAT Token Codes

| Token Code                | Value |
|---------------------------|-------|
| TOKEN_AUTH                | 100   |
| TOKEN_HEARTBEAT           | 101   |
| TOKEN_LOGIN               | 102   |
| TOKEN_DRIVE_LIST          | 103   |
| TOKEN_FILE_LIST           | 104   |
| TOKEN_FILE_SIZE           | 105   |
| TOKEN_FILE_DATA           | 106   |
| TOKEN_TRANSFER_FINISH     | 107   |
| TOKEN_DELETE_FINISH       | 108   |
| TOKEN_GET_TRANSFER_MODE   | 109   |
| TOKEN_GET_FILEDATA        | 110   |
| TOKEN_CREATEFOLDER_FINISH | 111   |
| TOKEN_DATA_CONTINUE       | 112   |
| TOKEN_RENAME_FINISH       | 113   |
| TOKEN_EXCEPTION           | 114   |
| TOKEN_BITMAPINFO          | 115   |
| TOKEN_FIRSTSCREEN         | 116   |
| TOKEN_NEXTSCREEN          | 117   |
| TOKEN_CLIPBOARD_TEXT      | 118   |
| TOKEN_WEBCAM_BITMAPINFO   | 119   |
| TOKEN_WEBCAM_DIB          | 120   |
| TOKEN_AUDIO_START         | 121   |
| TOKEN_AUDIO_DATA          | 122   |
| TOKEN_KEYBOARD_START      | 123   |
| TOKEN_KEYBOARD_DATA       | 124   |

| Token Code        | Value |
|-------------------|-------|
| TOKEN_PSLIST      | 125   |
| TOKEN_WSLIST      | 126   |
| TOKEN_DIALUPASS   | 127   |
| TOKEN_SHELL_START | 128   |

The Mode codes are used by both the client and the server to request/respond to specific action setting. You can see these codes in Table 6.

# Table 6. Gh0st RAT Mode Codes

| Mode Code                   | Value |
|-----------------------------|-------|
| TRANSFER_MODE_NORMAL        | 0x00  |
| TRANSFER_MODE_ADDITION      | 0x01  |
| TRANSFER_MODE_ADDITION_ALL  | 0x02  |
| TRANSFER_MODE_OVERWRITE     | 0x03  |
| TRANSFER_MODE_OVERWRITE_ALL | 0x04  |
| TRANSFER_MODE_JUMP          | 0x05  |
| TRANSFER_MODE_JUMP_ALL      | 0x06  |
| TRANSFER_MODE_CANCEL        | 0x07  |

To illustrate a packet exchange, let's first explore what a server Check-in packet looks like. This is the first communication between the server and the client. The Gh0st RAT network communications relies on data structures to constuct payloads. The Check-in or Login packet data is encapsulated in a structure named LOGININFO (Figure 24).

| 65 g | typedef struct  |               |
|------|-----------------|---------------|
| 66   | (               |               |
| 67   | BYTE            | bToken;       |
| 68   | OSVERSIONINFOEX | OsVerInfoEx;  |
| 69   | int             | CPUClockMhz;  |
| 70   | IN ADDR         | IPAddress;    |
| 71   | char            | HostName[50]; |
| 72   | bool            | blsWebCam:    |
| 73   | DWCRD           | dwSpeed;      |
| 74   | -)LOGININFO;    |               |
| 75   |                 |               |

Figure 24. Gh0st RAT LOGININFO structure.

The LOGININFO field content is described below:

- bToken contains the TOKEN value TOKEN\_LOGIN (102). See Figure 25.
- OsVerInfoEx is a Win32 API structure that contains much information about the host operating system. You can learn more about this structure on MSDN. This structure is populated by the server with a call to the Win32 API function GetVersionEx().
- The CPUClockMhz value is populated by querying the Registry key "HARDWARE\DESCRIPTION\System\ CentralProcessor\0\~Mhz" key value
- The IPAddress field is populated by querying an open socket structure

- The HostName string is populated by a call to the Win32 API function gethostname()
- The blsWebCam value is populated by a call to the Win32 API function capGetDriverDescription(). This function returns TRUE is a capture driver is present or FALSE otherwise.
- The dwSpeed value always appears to be 0

Once the LOGININFO is populated, the structure is passed to the zlib compress() function. A packet header is constructed with the Gh0st signature, the compressed length of the entire packet, and the uncompressed length of the entire packet. The header and payload are combined and sent down the wire to the C2 client.

I captured a Login exchange between a server and client using Wireshark. The Login packet sent by the server is shown in Figure 28.

| No.     | S     | ourc | e    |       |       |      |      | Desti | natio | n    |     |                 |        | Pro  | toco | In   | fo   |      |        |      |             |       |        |       |           |
|---------|-------|------|------|-------|-------|------|------|-------|-------|------|-----|-----------------|--------|------|------|------|------|------|--------|------|-------------|-------|--------|-------|-----------|
|         | 57 1  | 92.  | 168  | .1.   | 224   |      |      | 192   | . 168 | 8.1. | 245 | )               |        | TC   | p    | m    | xxr1 | ogi  | 1 >    | http | 5           | YN]   | Seq=0  | win   | -65535    |
|         | 58 1  | 92.  | 168  | .1.   | 249   | E.   |      | 192   | .168  | 8.1. | 224 |                 |        | TC   | p :  | h    | ttp  | > m  | xxr1   | ogin | 1 [5        | YN.   | ACK]   | Seg=  | 0 Ack=1   |
|         | 59 1  | 92.  | 168  | 1     | 224   |      |      | 192   | 165   | 1    | 740 |                 |        | TC   | p    |      | xxr1 | oai  | n >    | htte | E LA        | CKI   | Sed=1  | Ack   | 1 win-    |
|         | 60 1  | 92.  | 168  | .1.   | 224   |      |      | 192   | .168  | 8.1. | 249 |                 |        | HT   | TP   | C    | onti | nua  | tion   | or   | non         | -HT   | IP tra | ffic  |           |
| ii Fra  | ame   | 60:  | 22   | 4 b   | vte   | 5 0  | n w  | ire   | (17   | 92   | bit | 5).             | 22     | 4 b  | vte  | 5 0  | aptu | rec  | (17    | 92 1 | bit         | 5)    |        |       |           |
| a Eti   | hern  | et   | II.  | Sr    | c:    | Asu  | ste  | kc s  | 6:4   | 4:5  | 6 ( | 00:             | 24:    | 80:  | 96:  | 44 : | 56). | Ds   | T: I   | e11  | 38          | :11:  | 30 (0  | 0:10: | 23:48:1   |
| Ter     | tern  | ot   | Pro  | tor   | .1.   | Sr   |      | 192   | 168   | 1    | 274 | (1              | 97     | 168  | 1    | 224  | 3. 5 |      | 10     | 15   | 8.1         | 249   | (197   | 168   | 1,249)    |
| DI Tel  | anem  | ice  | inn  | 600   | ote   | 01   | Dro  | tori  | 1     | See  | DO  |                 |        |      | oni  | n (  | 1025 |      | Det    | Dort |             | http: | (80)   | 500   | - 1       |
| 00.0000 | 41151 | 122  | 100  |       | ing i | 01   | PIU  | LULI  | 11.1  | SIC  | PO  | 0. <b>6</b> . 4 | C IIIA | AL.I | ogi  | 11.3 | 1035 | 24   | DSC    | PUL  | Call 9      | neep  | (00)   | , seu | 1.4.1.044 |
| e ny    | hei r | ex.  | 111  | 4112  | 1 63  | - 14 | 010  | 601   |       |      |     |                 |        |      |      |      |      |      |        |      |             |       |        |       |           |
| 0000    | 00    | 1c   | 23   | a8    | 11    | 30   | 00   | 24    | 8c    | 96   | 44  | 56              | 08     | 00   | 45   | 00   | 1.14 | .#.  | .0.5   |      | w           | E     |        |       |           |
| 0010    | 00    | d2   | 00   | 1a    | 40    | 00   | 80   | 06    | 74    | e2   | c0  | a8              | 01     | e0   | c0   | a8   |      |      | 8      | t    |             |       |        |       |           |
| 0020    | 01    | f9   | 04   | ob    | 00    | 50   | 37   | 60    | 7e    | d2   | 35  | 26              | d0     | 8f   | 80   | 18   |      |      | .P7"   | ~.5  | ð           |       |        |       |           |
| 0030    | 80    | 00   | ad   | 5f    | 00    | 00   | 01   | 01    | 08    | 0a   | 00  | 00              | 04     | 9e   | 00   | 00   |      |      |        |      |             |       |        |       |           |
| 0040    | 00    | 00   | 1.17 | 68    | 30    | 7.3  | 77.5 | 9e    | 00    | 00   | 00  | 60              | 00     | 00   | 00   | 78   |      | 187  | Ost.   | 10.0 |             |       |        |       |           |
| 0050    | 90    | 46   | 63   | 98    | 50    | 33   | 87   | 81    | 81    | 81   | 15  | 88              | 19     | 81   | 58   | 83   | 1    | 1    | P 3.   |      |             | × .   |        |       |           |
| 0060    | 85    | 81   | 81   | 09    | 48    | 07   | 10   | 16    | 95    | 65   | 26  | 37              | 120    | 04   | 24   | 26   | 1 1  | - 53 |        | . 64 |             | 5.0   |        |       |           |
| 0070    | 67    | 26   | 18   | 03    | 05    | 1.4  | 70   | d6    | 36    | 77   | 46  | 32              | c8     | 30   | 58   | 80   |      |      |        | : 14 | 2.0         | XX    |        |       |           |
| 0080    | e5    | 28   | 58   | 18    | 18    | 76   | 00   | 71    | Sc.   | 36   | 03  | 16              |        | 82   | 44   | 80   |      | ÷X.  | . V. O | 1.4. | .0.         | м.    |        |       |           |
| 0090    | 50    | 3b   | 102  | 10    | 35    | 32   | 76   | 20    | 90    | 46   | 64  | 72              | 76     | 444  | ба   | 40   |      |      | 521    | 1.5  | <b>F</b> -1 | 100   |        |       |           |
| 00a0    | 7.0   | 66   | Se   | 49    | 63    | 11   | 81   | 43    | de    | 35   | 46  | 30              | 19     | 01   | 09   | ba   |      | 25   | 1.0    | 56   |             | 64    |        |       |           |
| 00b0    | ad    | 26   | 26   | 40    | d9    | 07   | 85   | 62    | 10    | 07   | 00  | 41              | 33     | 50   | Bie  | -31  |      |      | . ь    |      | ABP         | 247   |        |       |           |
| 00c0    | 81    | 81   | 81   | 10    | 64    | 61   | 66   | 64    | 38    | 63   | 63  | 60              | 38     | 60   | 82   | F1   |      |      | afd    |      | 8.          |       |        |       |           |
| 0040    | 0.1   | 120  | 1001 | Cont. | 80    | 100  | 03   | 20    | 00    | 172  | 16  | 00              | 01     | -7.  | 1.4  | 1    |      | 114  | 2.1    |      |             | 1     |        |       |           |

Figure 25. Gh0st RAT Server Login packet.

In this packet capture, you can see the server (192.168.1.224) exchange the SYN, SYN-ACK, ACK packets with the client (192.168.1.249) to establish a TCP session on Port 80. Once the TCP session is established, the server sends the Login packet. The contents of the login packet are highlighted in blue in Figure 25.

Notice you can clearly see the Gh0st header signature highlighted in yellow in Figure 26. The fourbyte header value highlighted in green is the size of the entire packet compressed, which is 158 bytes (Little-endian 0x9e). The magenta header value is the size of the entire packet uncompressed which is 224 bytes (Little-endian 0xe0).

| 0000 | 00 | 1c | 23 | a8 | 11 | 30 | 00 | 24 | 8c  | 96 | 44 | 56 | 08 | 00 | 45 | 00 | #0.\$DVE.                |
|------|----|----|----|----|----|----|----|----|-----|----|----|----|----|----|----|----|--------------------------|
| 0010 | 00 | d2 | 00 | 1a | 40 | 00 | 80 | 06 | 74  | e2 | c0 | a8 | 01 | e0 | c0 | a8 | @ t                      |
| 0020 | 01 | f9 | 04 | Ob | 00 | 50 | 37 | 60 | 7e  | d2 | 35 | 26 | d0 | 8f | 80 | 18 | P7`~.5&                  |
| 0030 | 80 | 00 | ad | 5f | 00 | 00 | 01 | 01 | 08  | 0a | 00 | 00 | 04 | 9e | 00 | 00 | ··· <u>·</u> ···· ······ |
| 0040 | 00 | 00 | 47 | 68 | 30 | 73 | 74 | 9e | 00  | 00 | 00 | e0 | 00 | 00 | 00 | 78 | GhOst                    |
| 0050 | 9c | 4b | 63 | 98 | 50 | 33 | 87 | 81 | 81  | 81 | 15 | 88 | 19 | 81 | 58 | 83 | .KC.P3X.                 |
| 0060 | 8b | 81 | 81 | 09 | 48 | 07 | a7 | 16 | 95  | 65 | 26 | a7 | 2a | 04 | 24 | 26 | He&.*.\$&                |
| 0070 | 67 | 2b | 18 | 03 | 05 | 1a | 7e | d6 | 3b  | 74 | 4b | 32 | c8 | 30 | 58 | 80 | g+~. ;tK2.0X.            |
| 0080 | e5 | 2b | 58 | 18 | 18 | 76 | 00 | 71 | SC  | 3c | 03 | 10 | 30 | 82 | 4d | 80 | .+Xv.q \<0.M.            |
| 0090 | 80 | 3b | e2 | 10 | 35 | 32 | 7c | 20 | 9e  | 4b | 6a | 72 | 7e | 4a | 6a | 40 | .;52  .Kjr~Jj@           |
| 00a0 | 7e | 66 | 5e | 49 | 6a | 11 | 83 | 43 | dc  | 35 | 46 | a0 | 19 | 01 | 09 | ba | ~f^IjC .5F               |
| 0000 | ad | 2c | 2e | 40 | d9 | 07 | 85 | 62 | 10  | 07 | 00 | 41 | 33 | 50 | 8e | 41 | .,.@bA3P.A               |
| 00c0 | 81 | 81 | 81 | 19 | c4 | 61 | 66 | 64 | a.8 | 63 | 63 | 60 | 38 | b0 | 82 | f1 | afd .cc`8                |
| 00d0 | 81 | 6b | 6a | 6a | 80 | 33 | 03 | 29 | 00  | e2 | 16 | 00 | 93 | 7c | 1d | cf | .kjj.3.)                 |

Figure 26. Gh0st RAT Login packet header.

I used a Python script to uncompress the data payload of the Login packet. A hex dump of the unencrypted payload is shown in Figure 27.

| Offset(d) | 00 | 01  | 02 | 03 | 04 | 05 | 06 | 07 | 80 | 09 | 10 | 11 | 12 | 13 | 14 | 15 |              |
|-----------|----|-----|----|----|----|----|----|----|----|----|----|----|----|----|----|----|--------------|
| 00000000  | 66 | 00  | 90 | 7C | 9C | 00 | 00 | 00 | 05 | 00 | 00 | 00 | 01 | 00 | 00 | 00 | f  œ         |
| 00000016  | 28 | OD  | 0A | 00 | 00 | 02 | 00 | 00 | 00 | 53 | 65 | 72 | 76 | 69 | 63 | 65 | (Service     |
| 0000032   | 20 | 50  | 61 | 63 | 6B | 20 | 33 | 00 | 00 | 00 | 80 | F9 | 75 | 40 | 8B | 19 | Pack 3€ù.8<. |
| 00000048  | 00 | 10  | 00 | 38 | 00 | 02 | 00 | 00 | 00 | 78 | 04 | 00 | 00 | B8 | 04 | 00 | 8 <b>x</b>   |
| 00000064  | 00 | 5E  | 5F | 00 | 00 | 00 | 00 | 00 | 00 | 00 | 00 | 00 | 00 | 01 | 00 | 01 | .^           |
| 00000080  | 00 | 0.0 | 00 | 00 | 00 | 00 | 00 | 00 | 00 | DC | 17 | 00 | 00 | 78 | 04 | 00 | Üx           |
| 00000096  | 00 | 10  | 0E | 00 | 00 | 00 | 00 | 44 | 65 | 63 | 6F | 64 | 65 | 50 | 6F | 69 | DecodePoi    |
| 00000112  | 6E | 74  | 65 | 72 | 00 | 40 | 5E | D6 | 01 | 02 | 00 | 00 | 50 | 60 | 2D | 85 | nter.@^ÖP'   |
| 00000128  | 04 | 44  | 00 | 00 | 00 | EO | 71 | 16 | 00 | 00 | 05 | 00 | 00 | 00 | 00 | 00 | .Dåq         |
| 00000144  | 00 | 83  | 5E | D6 | 01 | 00 | 20 | 00 | 00 | 03 | 00 | 00 | 00 | 00 | 03 | 01 | .f^Ö         |
| 00000160  | 00 | 7E  | 06 | 00 | 00 | CO | AB | 01 | EO | 45 | 65 | 65 | 50 | 43 | 00 | 00 | .~Å".åEeePC  |
| 00000176  | 00 | 00  | 00 | 00 | 00 | 00 | 00 | 00 | 00 | 00 | 00 | 00 | 00 | 00 | 00 | 00 |              |
| 00000192  | 00 | 00  | 00 | 00 | 00 | 00 | 00 | 00 | 00 | 00 | 00 | 00 | 00 | 00 | 00 | 00 |              |
| 00000208  | 00 | 00  | 00 | 00 | 00 | 00 | 00 | 00 | 00 | 00 | 00 | 01 | 00 | 00 | 00 | 00 |              |
| 00000224  | 00 |     |    |    |    |    |    |    |    |    |    |    |    |    |    |    |              |

Figure 27. Gh0st RAT uncompressed Login packet.

The first byte of the payload contains the Token code. You can see this value, highlighted in yellow, is 0x66 (102) which is the TOKEN\_LOGIN value shown in Table 4. The data immediately following the Token code is the binary OSVERSIONINFOEX structure followed by the CPUClockMhz value and the binary IP address. Highlighted in green is the HostName field, which you can clearly see is EeePC. The field highlighted in magenta is the Boolean blsWebCam value. In this case it is a 0x01, which means this host has a webcam onboard.

Once the client receives the Login packet, it is uncompressed and parsed. A new row is added to the Connections tab grid of the client and the details of the server host are populated in the appropriate fields. The number of active connections displayed on the Connections tab grid status bar is incremented by 1.

Once a server has logged it to the client (C2), it waits for commands. When a user of the C2 client wants to perform an action on a server, a Command packet is created and sent. To illustrate what a command packet looks like refer to Figure 28.

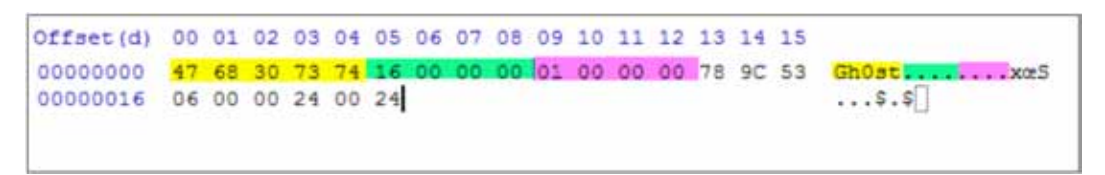

Figure 28. Gh0st RAT Command packet.

Here again we see the Gh0st header signature and see the compressed size of the packet is 0x16 (22) and the uncompressed size is 0x01 (1). This is a case where compressing the packet works against you. You can see in Figure 29, the uncompressed payload data is one byte with a value of 0x23 (35). Looking at Table 4, you see the command is COMMAND\_SYSTEM, which is a request for a remote command shell (Terminal).

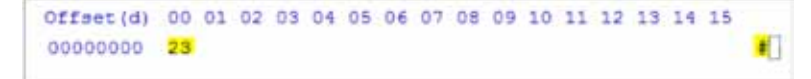

Figure 29. Gh0st RAT unencrypted Command payload.

It should be clear from the above discussion that the Gh0st RAT client and server communicate using a series of pre-defined Commands, Tokens, and Modes. A network packet contains a 13-byte header with the string Gh0st clearly visible. The data payload of a RAT network packet is compressed using the standard open-source zlib compression library. No encryption is used.

The communication process is very simple. A Gh0st RAT server connects to a client and sends a Login packet containing information about the compromised host. The client adds the server to its connection grid and displays the details of the host. From this point on, the client sends Command request packets to the server. The server processes the request and sends back to the client the requested data, whether it is remote screen data, voice, video, or more.

#### Gh0st RAT Source Code

The Gh0st RAT Beta 3.6 source code was contained in a ZIP file containing 258 files. I found it at a suspicious looking site on the Internet. There was no way for me to determine the original source or the contents of the file. I downloaded it to a Linux box and examined the contents. Initial review identified the structure of the ZIP file contents contained a Microsoft Visual Studio (MSVS) development project.

The MSVC workspace file identifies it was created with MSVS Version 6.0. Figure 30 below shows the structure of the workspace.

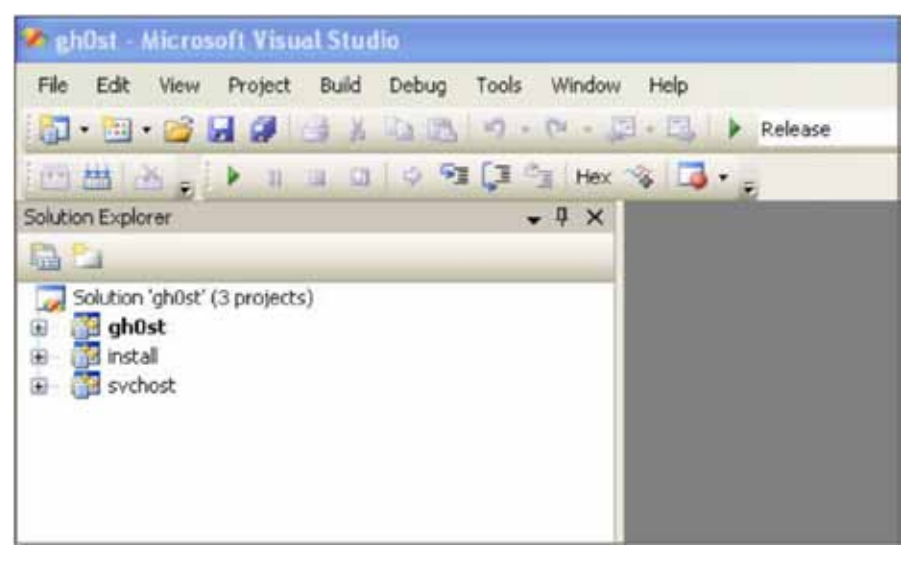

Figure 30. Gh0st Visual Studio workspace.

The structure of the solution fits perfectly within the Gh0st framework. RESSDT.sys gets compiled into SVCHOST.DLL, in the svchost project, the server workhorse of the Gh0st suite. The SVCHOST.DLL gets compiled into INSTALL.EXE created by the install project. Finally, the INSTALL.EXE is compiled into the GH0ST.EXE client produced by the gh0st project.

The svchost project has many source files since this is where most of the Gh0st functionality resides. Figures 31 and 32 below show the file composition of the svchost project. Notice at the bottom of the figure the RESSDT.SYS is included in this project because it is added to the projects resource section.

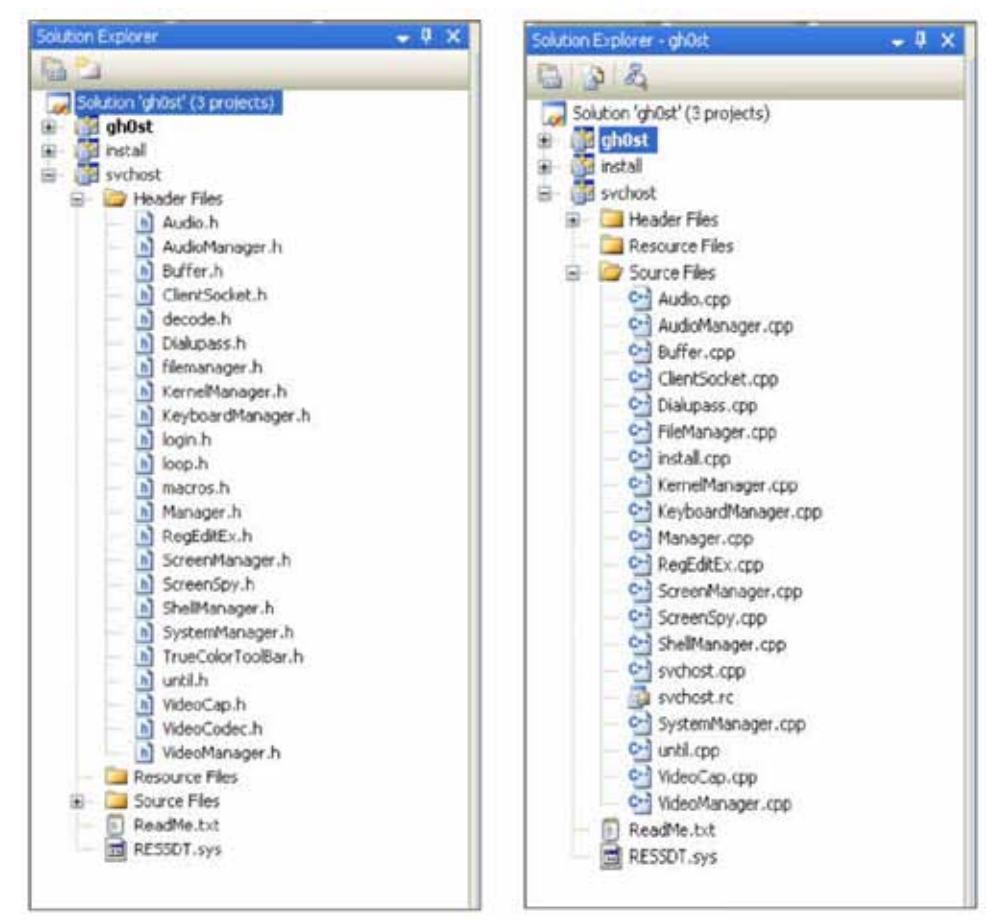

Figure 31. Svchost project header files.

Figure 32. Svchost project implementation files.

The install project is much simpler than the svchost project. As you can see in Figure 33 below, the svchost project has one implementation file: install.cpp. The svchost.dll binary is included in this project because it is placed in the resource section.

Remember, the only role of the INSTALL.EXE program is to provide a dropper mechanism to compromise a host.

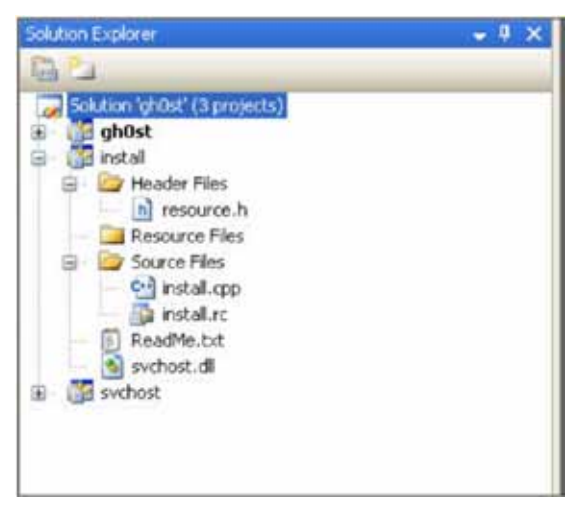

Figure 33. Install project files.

Of the three projects, the Gh0st project has the most source files. This is due to the fact the Gh0st application is a Win32 graphical user interface (GUI) project. Most of the source files in this project drive the GUI components of the Gh0st client.

A listing of the project files are shown in Figures 34 and 35 below.

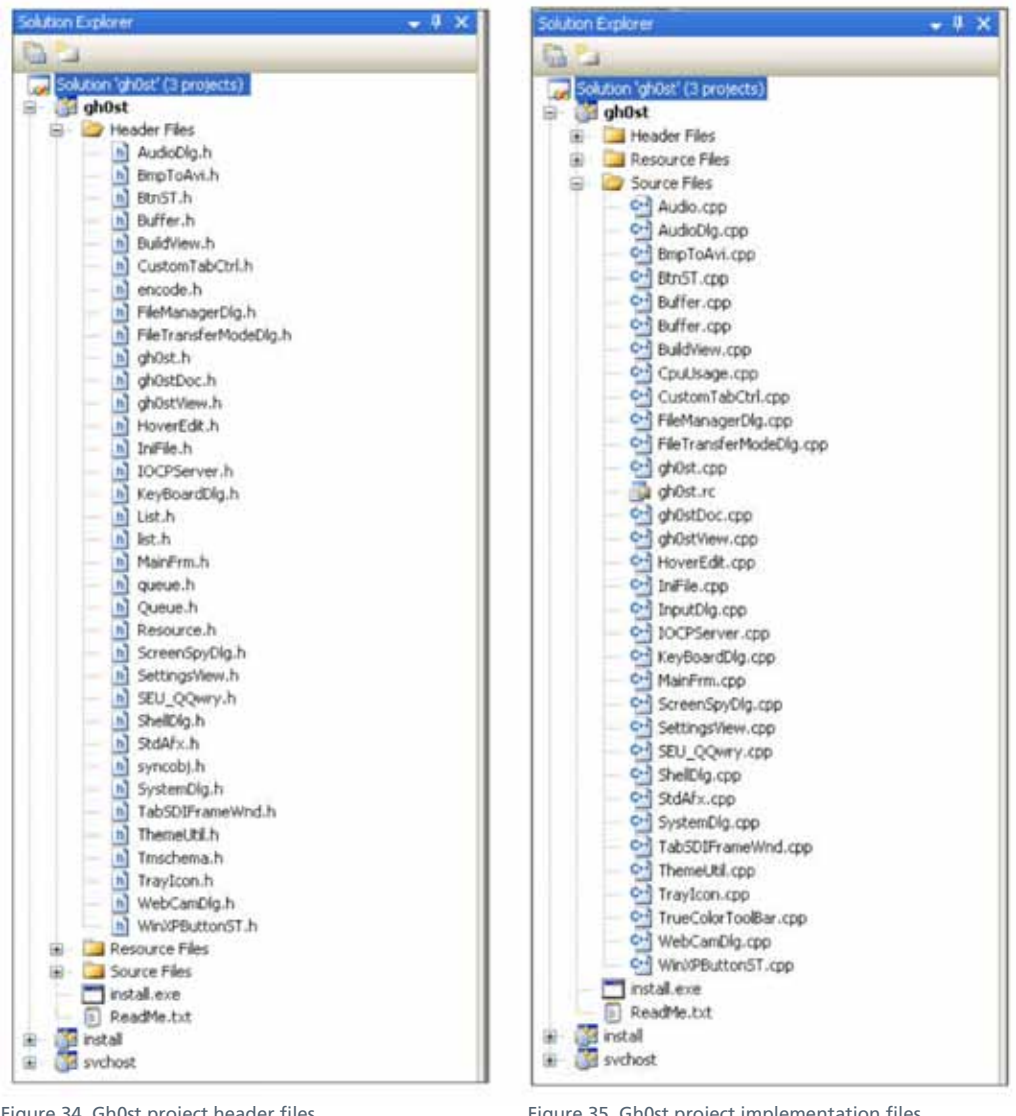

Figure 34. Gh0st project header files.

Figure 35. Gh0st project implementation files.

As discussed in previous sections, once the Gh0st project is successfully compiled, there are four binary files that make up the suite of malware tools: RESSDT.SYS, SVCHOST.DLL, INSTALL.EXE, and GH0ST.EXE.

Figure 36 below shows the resource section of the SVCHOST.DLL. The resource BIN with an ID of 102 contains the RESSDT.SYS binary.

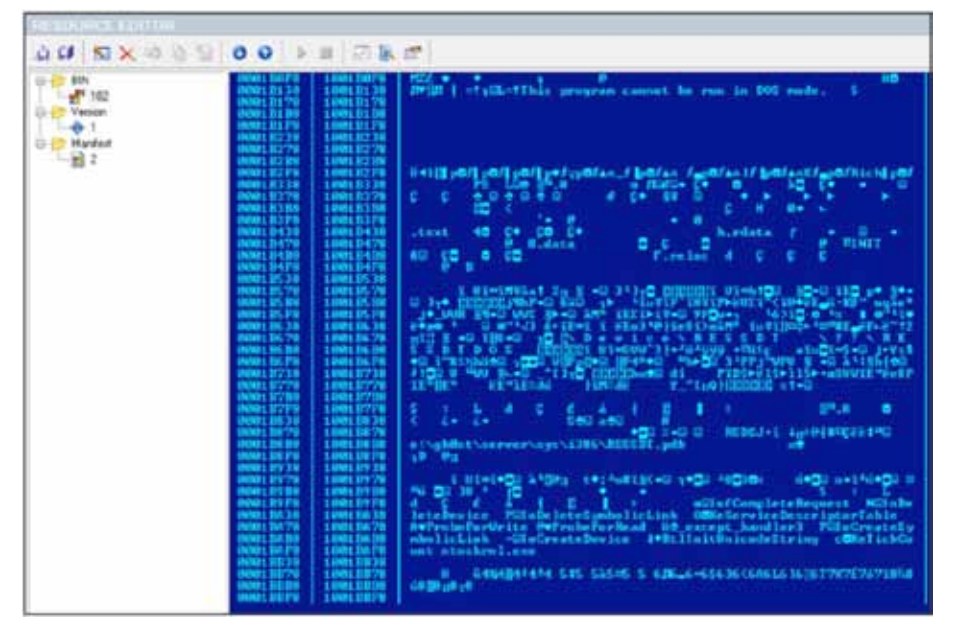

Figure 36. SVCHOST.DLL resource section.

Figure 37 shows the resource section of INSTALL.EXE. The resource BIN with an ID of 101 contains the SVCHOST.DLL binary.

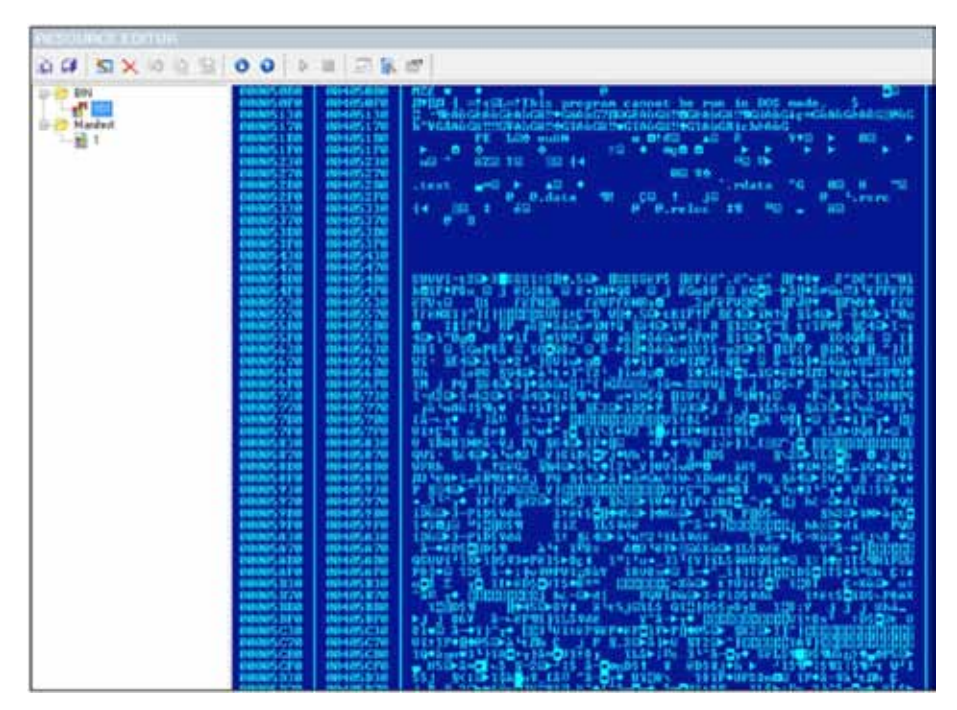

Figure 37. INSTALL.EXE resource section.

Finally, Figure 38 shows the resource section of GH0ST.EXE. It is contained in the resource named BSS with an ID of 173. This resource contains the INSTALL.EXE binary.

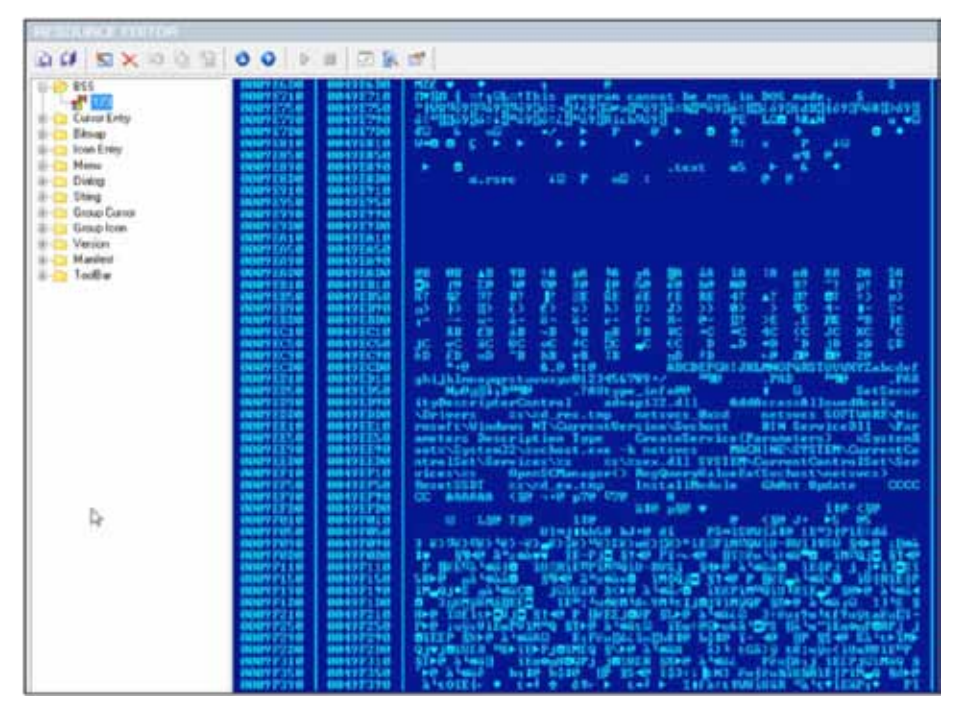

Figure 38. GH0ST.EXE resource section.

The above figures clearly illustrate the power and convenience of hijacking resource sections of a PE file to embed other PE files. This is very common with all types of malware. Good forensic investigators should always check suspicious binaries for embedded PE files.

It should be noted the Gh0st solution has three external dependencies. First, the svchost and Gh0st projects link in code from the zlib project's static library. This makes sense since the network communication stream between the client and server is compressed using the standard zlib compression algorithm. You can find out more about the zlib project here: http://zlib.net/.

The second dependency is in the Gh0st project. It statically links with a Microsoft Foundation Classes (MFC) library named CJ60. Research on the web revealed this is an older freeware library of Windows GUI helper classes. This includes fancy buttons, toolbars, and list boxes. The below text is from the class library main header file. It shows the code library was created between 1998 and 1999 by Kirk Stowell.

```
"// CJ60Lib.h : header file
11
// Copyright
             1998-99 Kirk Stowell
11
               mailto:kstowell@codejockeys.com
11
               http://www.codejockeys.com/kstowell/
11
// This source code may be used in compiled form in any way you desire.
// Source file(s) may be redistributed unmodified by any means PROVIDING
// they are not sold for profit without the authors expressed written consent,
// and providing that this notice and the author's name and all copyright
// notices remain intact. If the source code is used in any commercial
// applications then a statement along the lines of:
11
// "Portions Copyright 1998-99 Kirk Stowell" must be included in the
// startup banner, "About" box or printed documentation. An email letting
```

// me know that you are using it would be nice as well. That's not much to ask
// considering the amount of work that went into this.
//
// This software is provided "as is" without express or implied warranty. Use
// it at your own risk! The author accepts no liability for any damage/loss of
// business that this product may cause."

Since the CJ60 code library uses Microsoft's MFC framework, the third dependency of the Gh0st project is the static Microsoft MFC library file nafxcw.lib. Statically linking the MCF library makes the Gh0st binary slightly larger, but it removes the requirement of having the right MFC DLL on a compromised host system.

A couple of final notes about the Gh0st solution source code. First, based on the style of the source code, it appears that there were several code writers involved in this project. The coding style is different across the source files. Some source files have many comments, while others have none. Unfortunately, all of the comments are illegible in the source code due to failure of accurate code set translation from Chinese to English.

Second, there is almost a complete lack of error and/or exception handling in the entire code base. It appears that the coders did not want to invest the time into building robust code. In almost all of the code, if a serious error occurs, the application simply exits. If non-fatal errors occur, the code simply ignores the error and moves on.

#### **Gh0st RAT Defenses**

If you spent time studying this document, you now have a detailed understanding of how sophisticated the Gh0st RAT malware is. Even though the sources for this particular RAT are a few years old, this type of malware is in wide use within certain hacking undergrounds. Current variants of the Gh0st RATs use a more sophisticated network communication protocol.

So how do you defend against a Gh0st RAT? It is certainly not easy—but fundamental security practices and knowing what to look for go a long way in defending your infrastructure. I suggest there are six things you can do to identify Gh0st RATs in your enterprise:

- 1. Put eyes on the wire.
- 2. Perform regular internal port scans.
- 3. Monitor your DNS servers.
- 4. Closely monitor end-node services.
- 5. Closely monitor end-node event logs.
- 6. Increase end-user security awareness training.

## 1. Put eyes on the wire.

I do a great deal of emergency incident response work and am constantly amazed at how many organizations lack the ability to closely monitor network traffic at the packet level. IDS/IPS systems or solutions that provide deep packet inspection monitoring are a critical component of a competent security arsenal. You simply *must* know what is moving across your networks.

If you have these technologies in place, detecting the Gh0st RAT examined in this white paper would be trivial due the use of the Gh0st handshake in the packet headers. A simple IDS signature is all you would need. Today's Gh0st RATs are much more sophisticated and harder to find on the wire.

Some things to look for with your IDS/IPS or network monitoring solutions include:

- Outbound port 80 (HTTP) and 443 (HTTPS) traffic to IP addresses and URLs in the Far East<sup>4</sup>
- Outbound port 80 (HTTP) traffic connecting to remote server without sending user-agent information
- Create IDS signatures to detect the unique data content at the end of the dropper application (for example, AAAAAA or CCCCCC)
- Create IDS signatures to detect embedded PE files within PE files

Remember, the modern Gh0st RATs are going to be using a lot more sophisticated network communications then what is in Gh0st RAT Beta 3.6.

# 2. Perform regular internal port scans.

One of the interesting things about Gh0st RATs, is that they tend to establish persistent connections to a client. This means the compromised host will have open TCP ports that cannot be explained. Routinely scanning your internal network for suspicious open ports on systems, particularly workstations, can help you find Gh0st RATs.

# 3. Monitor your DNS servers.

Every time I suggest to a client that they should be logging DNS requests, I also get that look followed by "You have got to be kidding." Logging DNS is painful, but it can be invaluable when hunting down Gh0st RATs. Most modern malware uses dynamic DNS to allow the cybercriminals the most flexibility in moving their RAT clients.

At the very least, you should configure your DNS servers to log or alert on any requests to dynamic DNS locations. You should also consider logging all DNS requests to sites in the Far East. There are plenty of resources available to provide you IP address ranges based on geography as well as list of popular and/or malicious dynamic DNS hosting providers.

# 4. Closely monitor end-node services.

In the last few years, there has been a lot of discussion about the increasing use of rootkits by cybercriminals. For the purposes of this discussion, I consider a rootkit as malware designed to run in Ring 0 alongside the kernel. In general, I am talking about device drivers.

In my experience, most malware today still runs in user-land (Ring 3). Writing device drivers is tedious and error-prone. There are also a lot fewer programmers who can write them. Instead, most malware authors write code that abuses the Windows services infrastructure to survive reboot. The result? Most malware runs as a service—hiding in plain sight.

Whenever I am analyzing a host for indicators of compromise, I focus like a laser on installed services. You should too. One of my colleagues recently wrote a tool that scans a network of Windows hosts looking for suspicious services. This tool is very effective at sniffing out malware. I encourage you to implement techniques to monitor what services are running on your systems.

# 5. Closely monitor end-node event logs.

As long as you are monitoring services on end nodes, you should also be centrally logging and monitoring Windows event logs. Everybody dislikes dealing with event logs, but as a forensic investigator, there is gold in that data. I encourage you to turn on auditing and enable logging for both successful and failed logins.

I also recommend you pay particularly close attention to the security event log entries 528 and 540 (successful logins). Drill down and look for logon types 3 (SMB shares) and 10 (RDP). Finally, identify the logon account.

Almost all intruders will move laterally across you network, remotely logging onto workstations and servers using elevated privileged accounts. They will either connect to another machine via SMB admin shares (C\$, IPC\$, or ADMIN\$) or using remote desktop. Either way, you should be monitoring event logs for this activity.

# 6. Increase end-user security awareness training.

If I were given just one option to improve an organization's security posture, it would be an easy choice: end-user security awareness training. Why? Because end users are going to be the ones who let the bad guys in by falling victim to phishing attacks or URL redirection. They also are going to be the ones to alert you when something is wrong. In my experience, most serious security incidents are identified in one of three ways: end-user complaints to the help desk, alert network security personnel who sense that something is amiss, and notifications that a system has been compromised by a third party.

If you invest in end-user training, you are enabling every single employee to learn what security threats exist and how not to fall prey to them. You are also increasing their sensitivity to report suspicious computer behavior.

For example, if an end-user understands the capabilities of Gh0st RAT, they are much less likely to ignore mouse cursor movements when they are not at the keyboard. They will also find it very suspicious their webcam light is on when they have no video application open.

Security awareness training is one of the best investments you can make to reduce your risk of compromise.

#### Summary

If you made it this far, then you obviously have some interest in understanding the deep internal workings of a Gh0st RAT. In this paper, you learned how capable, and dangerous, this genre of malware is. The threat this malware brings to your organization is two-fold. First, once installed on a compromised host, it provides the remote cybercriminal complete remote control of the system. It also evades antivirus and HIPS detection because it does nothing suspicious once the service is installed. It simply starts up at boot time, connects to a remote client on port 80 or 443 and awaits further instructions.

Identifying outbound network traffic from a Gh0st RAT is also problematic. Since most RATs use HTTP or HTTPS communications channels with encrypted payloads, it is very difficult to identify the presence of a RAT on the wire.

My goal in writing this paper is to increase the awareness of these RAT tools, particularly in environments that are subject to advanced persistent threat (APT) attacks. As always, the best defense against these tools is to focus on good old security fundamentals.

#### About the Author

Michael Spohn is a principal security consultant at McAfee Foundstone, where he provides incident response (IR) and digital forensic services to clients. His duties include creating IR management programs, analyzing and testing existing IR plans, conducting forensic investigations, and providing IR and forensic training. He is also a member of the McAfee Foundstone Emergency IR Team, which provides emergency services to clients when an elevated security breach occurs.

# About McAfee Foundstone Professional Services

McAfee Foundstone Professional Services, a division of McAfee, offers expert services and education to help organizations continuously and measurably protect their most important assets from the most critical threats. Through a strategic approach to security, McAfee Foundstone identifies and implements the right balance of technology, people, and process to manage digital risk and leverage security investments more effectively. The company's professional services team consists of recognized security experts and authors with broad security experience with multinational corporations, the public sector, and the US military.

- <sup>1</sup> Kehrer, Paul. "Trustwave's SpiderLabs Security Advisory TWSL2011-007," July 2011. https://www.trustwave.com/spiderlabs/advisories/TWSL2011-007.txt
- <sup>2</sup> Apple. "About the security content of iOS 4.3.5 Software Update for iPhone," July 2011. http://support.apple.com/kb/HT4824
- <sup>3</sup> Apple. "About the security content of iOS 4.2.10 Software Update for iPhone," July 2011. http://support.apple.com/kb/HT4825
- <sup>4</sup> Percoco, Nicholas and Paul Kehrer. "Getting SSLizzard," August 2011. http://defcon.org/html/defcon-19/dc-19-speakers.html#Percoco

McAfee, the McAfee logo, and McAfee Foundstone are registered trademarks or trademarks of McAfee, Inc. or its subsidiaries in the United States and other countries. Other marks and brands may be claimed as the property of others. The product plans, specifications and descriptions herein are provided for information only and subject to change without notice, and are provided without warranty of any kind, express or implied. Copyright © 2012 McAfee, Inc. 43100wp\_ghost-rat\_0312\_ETMG

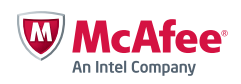

2821 Mission College Boulevard Santa Clara, CA 95054 888 847 8766 www.mcafee.com